# brother

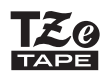

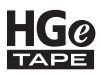

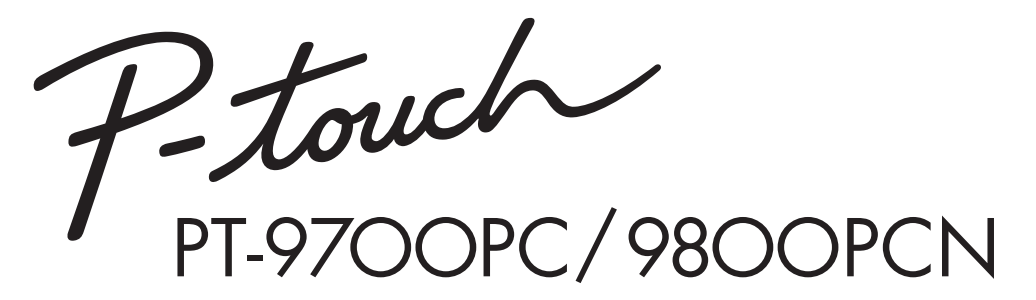

取扱説明書

●ご使用になる前に、必ず本書をお読みください。

●本書はお読みになったあとも大切に保管し、いつでも手にとって見ることができるようにしてください。

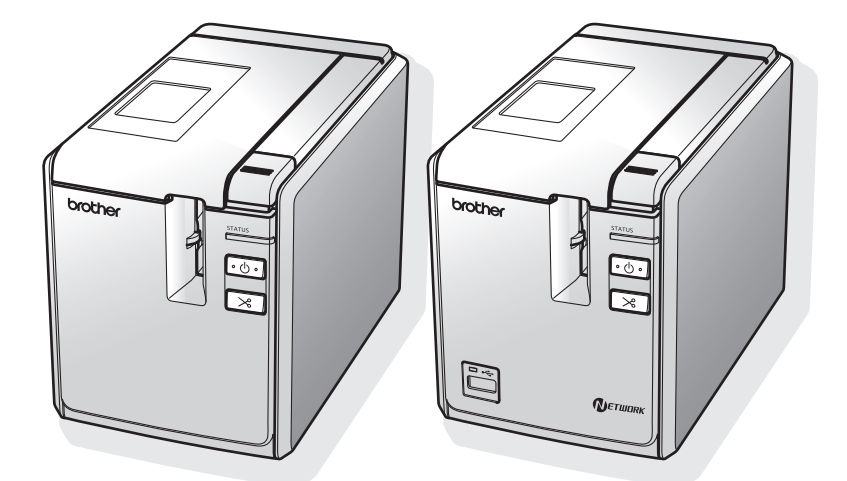

### はじめに

この度は、本製品をお買い上げいただき、誠にありがとうございます。

本機は、パソコンに接続して用いることにより、オリジナルラベルを簡単に作成できるラベル作 成専用プリンターです。

本書は、お使いになるときの注意事項や、基本的な使い方を記載しています。お使いになる前に、 必ず本書をお読みください。

なお、本書はお読みになったあとも、大切に保管してください。

この装置は、クラスB情報技術装置です。この装置は、家庭環境で使用することを目的とし ていますが、この装置がラジオやテレビジョン受信機に近接して使用されると、受信障害を 引き起こすことがあります。 取扱説明書に従って正しい取り扱いをしてください。

VCCI-B

JIS C 61000-3-2 適合品 本装置は、高調波電流規格「JIS C 61000-3-2」に適合しています。

# ENERGY

国際エネルギースタープログラム この制度は、地球規模の問題である省エネルギー対策に積極的に取り組むため に、エネルギー消費の少ない効率的な製品を、開発・普及させることを目的とし ています。

当社は国際エネルギースタープログラムの参加事業社として、本製品が国際エネ ルギースタープログラムの対象製品に関する基準を満たしていると判断します。 取扱説明書にしたがって正しい取り扱いをしてください。

本ソフトウェア製品(ソフトウェアに組み込まれたプログラム、イメージ、クリップアート、テ ンプレート、テキスト等を含みますが、それだけに限りません。)、付属のマニュアル等の文書お よび本ソフトウェアの複製物についての権限および著作権は、ブラザー工業株式会社またはその 供給者が所有します。

ユーザーは事前の許可なしに、上記ソフトウェアの全体または一部を転売、複製、改変、リバー スエンジニアリング、逆アセンブルまたは逆コンパイルすることは出来ません。

#### 編集ならびに出版における通告

- ●ブラザー工業株式会社は、本書に掲載された仕様ならびに資料を予告なしに変更する権利を有しま す。また提示されている資料に依拠したため生じた損害(間接的損害を含む)に対しては、出版物 に含まれる誤植その他の誤りを含め、一切の責任を負いません。
- ●本書における画面表示は使用するパソコンの OS やプリンターによって異なります。
- ●本書の内容は予告なしに変更することがあります。
- ●本書の内容の一部または全部を無断で複写、転載することは禁じられています。
- ●本書の内容は万全を期して作成いたしましたが、万一不審な点や誤りなどお気づきのことがありま したらご連絡ください。
- ●万一、本機や本機で作成したラベルを使用したこと、および故障・修理によりデータが消えたり変 化したことで生じた損害や逸失利益、または第三者からのいかなる請求につきましても、当社では 一切その責任を負えませんので、あらかじめご了承ください。

#### 商標について

brother のロゴはブラザー工業株式会社の登録商標です。

Microsoft、Windows Vista、Windows、Windows Server は、米国およびその他の国における Microsoft Corporation の登録商標です。

Apple、Mac、Mac OS は、米国およびその他の国における Apple Inc. の登録商標です。

- Adobe Reader は、Adobe Systems Incorporated の登録商標です。 その他、記載したソフトウェア名、製品名は、開発元各社の商標または登録商標です。 本機で作成するバーコードに関して QR コードは株式会社デンソーウェーブの登録商標です。

QR コード生成プログラム Copyright© 2008 DENSO WAVE INCORPORATED

BarStar Pro エンコードライブラリ (DataMatrix、MaxiCode、PDF417、RSS) の著作権は、アイニッ クス株式会社にあります。

### 安全にお使いいただくために

本書および本機で使用している表示や絵文字は、本機を安全に正しくお使いいただき、お使いに なる方や他の人々への危害や損害を未然に防ぐためのものです。その表示や意味は、次のとおりで す。

| 警告 | この表示を無視して誤った使い方をすると、人が死亡または重傷を負う危険が<br>想定される内容を示しています。                |
|----|-----------------------------------------------------------------------|
| 注意 | この表示を無視して誤った使い方をすると、人が傷害を負う危険が想定される<br>内容および物的損害のみの発生が想定される内容を示しています。 |

本書で使用している絵文字の意味は次のとおりです。

| $\bigcirc$ | 特定しない禁止事項     |          | 分解してはいけません |
|------------|---------------|----------|------------|
| $\otimes$  | 水に濡らしてはいけません  | 0        | 特定しない義務行為  |
| æ          | 電源プラグを抜いてください | $\wedge$ | 特定しない危険通告  |
| A          | 感電の危険があります    | ۸        | 火災の危険があります |
|            | やけどの危険があります   |          |            |

#### ▲ 警告

0

本機を安全にお使いいただくために、次のことがらを守ってください。

#### ■AC アダプター / 電源コード

- 本機専用の AC アダプター、電源コード以外は使用しないでください。火災・感電・故障の原因となります。
- 付属の AC アダプター、電源コードは、100V 50Hz/60Hz の電圧以外では使用しない でください。火災・感電・故障の原因となります。
- ▲ AC アダプター、電源コードを火気や熱機器に近づけないでください。アダプターの被 膜が溶けて、火災・感電の原因となることがあります。
  - 同梱されている AC アダプター、電源コードは、本製品専用です。本製品以外には使用 しないでください。
  - タコ足配線はしないでください。
  - 浴槽のような湿度の高い場所では使用しないでください。
  - AC アダプター、電源コードのコードを傷つけたり、加工しないでください。また家具などの重いものを載せたり、無理に曲げたり、引っ張ったりしないでください。火災・感電の原因となります。
  - AC アダプター、電源コードが傷ついたときは、使用しないでください。
  - 電源プラグはコンセントに確実に差し込んでください。また、傷んだプラグやゆるんだ コンセントは使用しないでください。
  - 雷がはげしいときは、電源コードをコンセントから抜いてください。
  - 濡れた手で AC アダプター、電源コード、電源プラグに触れないでください。感電の原 因となります。

#### ■異物が本機に入ったとき

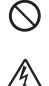

● 万一、異物が本機の内部に入った場合は、本機の電源を切り、AC アダプターをコンセントから抜いて、お買い上げの販売店またはブラザーコールセンターにご連絡ください。そのまま使用すると、火災・感電・故障の原因となります。

#### ■やけどに注意

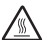

● プリントヘッドと周辺の金属部は動作中、動作直後は高温になりますので、直接手を触れないでください。やけどのおそれがあります。

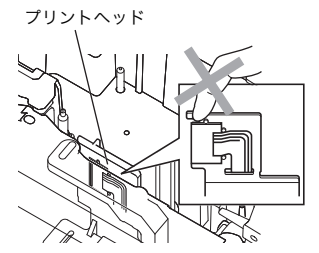

■テープカッター

▲ テープカッターには直接手を触れないでください。ケガをするおそれがあります。

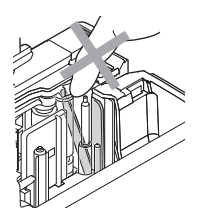

■分解しないでください

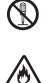

●本機を分解、または改造しないでください。火災・感電・故障の原因となります。内部の点検・調整・修理は、お買い上げの販売店またはブラザーコールセンターにご依頼ください。 分解・改造により故障した場合は、保証期間内でも有料修理となります。

■落としたり、強い衝撃を与えないでください

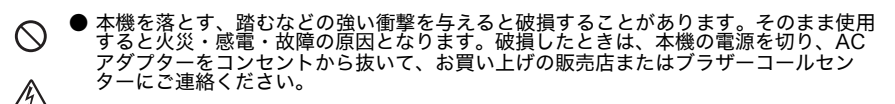

■水に濡らさないでください

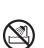

●本機を水でぬらしたり、飲み物や花瓶の水などを本機にかけないでください。火災・感電・故障の原因となります。 万一こぼしたときは、すぐに本機の電源を切り、AC アダプターをコンセントから抜い

万一こほしたときは、すぐに本機の電源を切り、AC アタフターをコンセントから抜い て、お買い上げの販売店またはプラザーコールセンターにご連絡ください。

#### ■異常状態で使用しないでください

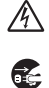

● 煙が出ている、変な臭いがするなどの異常状態で使用しないでください。火災・感電・ 故障の原因となります。異常があるときは、すぐに本機の電源を切り、AC アダブター をコンセントから抜いて、お買い上げの販売店またはブラザーコールセンターにご連絡 ください。お客様による修理は危険ですから、絶対におやめください。

#### ■袋をかぶらないでください

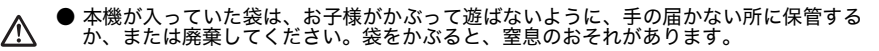

#### 1 注意

■テープカッター

○ ● カッターユニットが動作しているときは、カバーを開けないでください。また、カッ ターユニットに余分な力を加えないでください。ケガをするおそれがあります。

#### ■AC アダプター / 電源コード

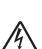

● AC アダプター、電源コードを本機とコンセントから抜くときは、必ずコネクタ、電源 プラグを持って引いてください。コードを引っ張ると、コードが露出、断線して火災・ 感電の原因となることがあります。

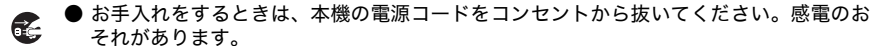

● 本機を長期間使用しないときは、安全のため必ず AC アダプター、電源コードを本機と コンセントから抜いて保管してください。

■上にものを置かないでください

▲ 本機の上に重いものを置かないでください。バランスが崩れて倒れたり、落下してケガ をするおそれがあります。

■設置・保管場所について

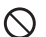

● ぐらついた台の上や高い棚の上など、不安定な場所に置かないでください。倒れたり落下して、ケガをするおそれがあります。

#### 使用上の注意

#### ■本体

- ●本機は精密機器です。落としたり、強い衝撃を与えないでください。
- ●本機上部のカバーを持って、持ち上げないでください。カバーが外れ、本機が落下して破損するお それがあります。
- ●テレビやラジオなどの近くに置くと、誤動作する可能性があります。電磁妨害のもとになる機器の 近くには設置しないでください。
- ●本機に直射日光をあてないでください。
- ●ほこりの多い場所や、高温、多湿、凍結する場所では使用しないでください。故障や誤動作の原因 となります。使用温度範囲は、10 ℃~ 35 ℃です。
- ●本機をそうじするときに、シンナー、ベンジン、アルコールなどの有機性溶剤を使用しないでください。塗装がはがれたり、傷の原因となります。本機の汚れは、柔らかい乾いた布で拭き取ってください。
- ●本機の上に、ゴムやビニールを長期間置かないでください。しみになることがあります。
- ●テープ排出口や AC アダプタージャック部、USB ポート、シリアルポート部に物を入れたり、ふさい だりしないでください。
- ●USB ケーブルは付属のものを使用してください。
- ●本機には、ブラザー純正の消耗品 (**出**。 ここ マーク付き)をご使用ください。それ以外のものは使用 できません。

#### ■テープ(テープカセット)

- ●テープを引っ張らないでください。テープカセットが壊れる原因となります。
- ●テープを貼り付ける面が濡れていたり、ほこりや油で汚れている場合は、テープがはがれやすくなることがあります。あらかじめ掃除したあとに、テープを貼り付けてください。
- ●テープを貼り付ける面の材質、表面状態、凹凸、曲面、環境条件などによっては、テープの一部が 浮いたり、はがれたりすることがあります。
- ●特別な接着強度、安全性が必要な条件下で使用する場合は、あらかじめ目立たない場所で、確認、 試験をしたあとで、使用してください。
- ●テープを屋外で使用する場合は、紫外線、風雨などの影響で、テープの色あせが生じたり、テープ の端が浮いたりすることがあります。
- ●油性あるいは水性ペンなどで書かれた上に直接テープを張り付けると、インクが透けて見えることがあります。テープを2枚重ねて貼り付けるか、濃い色のテープを使用してください。
- ●使い終わったテープカセットは使用しないでください。
- ●テープカセットは、直射日光、高温多湿、ほこりを避けて、冷暗所で保管してください。また開封 後は、できるだけ早く使用してください。
- ●上記の原因によって生じた損害等について、当社は責任を負いかねますので、あらかじめご了承ください。

#### ■CD-ROM

- ●CD-ROM に傷を付けないように注意してください。
- ●CD-ROM を極端に高温、あるいは低温の場所に置かないでください。
- ●CD-ROM の上に重いものを載せたり、力を加えたりしないでください。

#### ■ソフトウェアの使用について

●CD-ROM に収録されているソフトウェアは、本機を使用する目的に限り、一事業所内で複数のパソ コンにインストールして使用することができます。

### 目次

| 各部の名称       8         LED 表示について       9         ご使用の前に       11         接続する       12         『次コンと接続する       12         パソコンと接続する       13         インターフェイスケーブルのご使用について       14         アーブカセットをセットする       15         デーブカセットをセットする       15         デーブカセットをセットする       15         アーブカセットをセットする       15         アーブカセットをセットする       16         Mirosoft <sup>®</sup> Windows <sup>®</sup> をお使いの場合       16         Mirosoft <sup>®</sup> Windows <sup>®</sup> をお使いの場合       19         Mirosoft <sup>®</sup> Windows <sup>®</sup> をお使いの場合       19         Mirosoft <sup>®</sup> Windows <sup>®</sup> をお使いの場合       29         Mac OS をお使いの場合       29         Mirosoft <sup>®</sup> Windows <sup>®</sup> をお使いの場合       29         Mac OS をお使いの場合       29         Mac OS をお使いの場合       31         使わな機能を使用する       29         Mac OS をお使いの場合       31         Ptouch Editor Lite LANを使用する (PT-9800PCN で Windows <sup>®</sup> のみ)       40         シリアルインターフェイスの設定 (Windows <sup>®</sup> のみ)       41         シリアルインターフェイスの設定 (Windows <sup>®</sup> のみ)       41         シリアルインターフェイスの設定 (Windows <sup>®</sup> のみ)       42         パソコッロ 温速度設定       42         ボ手入れ       43         困ったさきは       4                                                                                                    | 付属品を確認する                                                             | 7          |
|----------------------------------------------------------------------------------------------------|----------------------------------------------------------------------|------------|
| LED 表示について       9         ご使用の前に       11         接続する       12         電源を接続する       12         パソクフェイスケーブルのご使用について       14         オ・クターフェイスケーブルのご使用について       14         デーブカセットをセットする       15         デーブカセットをセットする       15         アントウェアをインストールする (PT-9700PC)       16         Mirosoft <sup>®</sup> Windows <sup>®</sup> をお使いの場合       16         Mirosoft <sup>®</sup> Windows <sup>®</sup> をお使いの場合       19         Mirosoft <sup>®</sup> Windows <sup>®</sup> をお使いの場合       19         Mirosoft <sup>®</sup> Windows <sup>®</sup> をお使いの場合       19         Mirosoft <sup>®</sup> Windows <sup>®</sup> をお使いの場合       29         Mirosoft <sup>®</sup> Windows <sup>®</sup> をお使いの場合       29         Mac OS をお使いの場合       29         Mac OS をお使いの場合       31         使用な機能を使用する       29         Mac OS をお使いの場合       31         でしてーードデンプレート印刷) 機能       33         BTP (パーコードデンプレート印刷) 機能       33         BTP (パーコードデンプレート印刷) 機能       33         BTP (パーコードデンプレート印刷) 機能       33         BTP (必須信速度設定       42         パンコーンの通信速度設定       42         パンコーンドランプレート印刷り       43         Bったときは       44         Q & A       44         G & A       44      <                                                                                                    | 各部の名称                                                                | 8          |
| CUTROBINC       11         接続する       12         電源を接続する       12         パンターフェイスケーブルのご使用について       13         インターフェイスケーブルのご使用について       14         デーブカセットをセットする       15         ツフトウェアをインストールする (PT-9700PC)       16         Microsoft <sup>®</sup> Windows <sup>®</sup> をお使いの場合       16         Microsoft <sup>®</sup> Windows <sup>®</sup> をお使いの場合       16         Microsoft <sup>®</sup> Windows <sup>®</sup> をお使いの場合       17         ソフトウェアをインストールする (PT-9800PCN)       19         Microsoft <sup>®</sup> Windows <sup>®</sup> をお使いの場合       23         ソフトウェアをアンインストールする       29         Microsoft <sup>®</sup> Windows <sup>®</sup> をお使いの場合       29         Microsoft <sup>®</sup> Windows <sup>®</sup> をお使いの場合       29         Microsoft <sup>®</sup> Windows <sup>®</sup> をお使いの場合       29         Microsoft <sup>®</sup> Windows <sup>®</sup> をお使いの場合       29         Microsoft <sup>®</sup> Windows <sup>®</sup> をお使いの場合       31         使利な機能を使用する       32         高速印刷と高解像度印刷       32         ウス ちにしいた Lite LAN を使用する (PT-9800PCN で Windows <sup>®</sup> のみ)       40         本機の設定を印刷する       41         シリアルインターフェイスの設定 (Windows <sup>®</sup> のみ)       42         パソコンの通信速度設定       42         水場の通信速度設定       42         水場の通信速度設定       42         カーム       53         アンコンの通信速度設定< | LED 表示について                                                           | 9          |
| 装練する        2         電源を接続する        2         パソコンと接続する        3         インターフェイスケーブルのご使用について        4         デープカセットをセットする        5         使用できるテーブの種類        5         デーブカセットをセットする        5         ソフトウェアをインストールする (PT-9700PC)        6         Mirosoft <sup>®</sup> Windows <sup>®</sup> をお使いの場合        6         Mac OS をお使いの場合       17         ソフトウェアをインストールする (PT-9800PCN)       19         Mirosoft <sup>®</sup> Windows <sup>®</sup> をお使いの場合       19         Microsoft <sup>®</sup> Windows <sup>®</sup> をお使いの場合       29         Mirosoft <sup>®</sup> Windows <sup>®</sup> をお使いの場合       29         Mirosoft <sup>®</sup> Windows <sup>®</sup> をお使いの場合       29         Microsoft <sup>®</sup> Windows <sup>®</sup> をお使いの場合       29         Microsoft <sup>®</sup> Windows <sup>®</sup> をお使いの場合       31         使利な機能を使用する       32         海道車印刷と高解像度印刷       32         分散印刷       32         か散印刷       33         BTP (rt -= FFンブレート印刷) 機能       35         P-touch Editor Lite LAN を使用する (PT-9800PCN で Windows <sup>®</sup> のみ)       40         本機の通信速度設定       42         が見のしたときは       42         インターフェイスの設定 (Windows <sup>®</sup> のみ)       42         パソコンの通信速度設定       42         本機の通信速度設定       42                                                                               | ご使用の則に                                                               |            |
| 電源を接続する       12         バソコンと接続する       13         インターフェイスケーブルのご使用について       14         デーブカセットをセットする       15         使用できるテーブの種類       15         デーブカセットをセットする       15         ソフトウェアをインストールする (PT-9700PC)       16         Mirosoft <sup>®</sup> Windows <sup>®</sup> をお使いの場合       16         Mac OS をお使いの場合       17         ソフトウェアをインストールする (PT-9800PCN)       19         Mirosoft <sup>®</sup> Windows <sup>®</sup> をお使いの場合       23         ソフトウェアをアンインストールする       29         Mirosoft <sup>®</sup> Windows <sup>®</sup> をお使いの場合       29         Mac OS をお使いの場合       29         Mirosoft <sup>®</sup> Windows <sup>®</sup> をお使いの場合       31         使利な機能を使用する       29         Mac OS をお使いの場合       32         クストウェアをアンインストールする       29         Mirosoft <sup>®</sup> Windows <sup>®</sup> をお使いの場合       31         使利な機能を使用する       29         Mac OS をお使いの場合       32         クトウェアをアンインストールする       29         Mirosoft <sup>®</sup> Windows <sup>®</sup> をお使いの場合       32         クトウェアをアンインストールの場合       32         クロー       33         ビー       34         シリアレーション       43         アレーシーン       44         ク ペ       44         A </td <td>接続する</td> <td></td>                                                                                                    | 接続する                                                                 |            |
| インターフェイスケーブルのご使用について       14         デーブカセットをセットする       15         使用できるテーブの種類       15         デーブカセットをセットする       15         ソフトウェアをインストールする(PT-9700PC)       16         Mirosoft <sup>®</sup> Windows <sup>®</sup> をお使いの場合       16         Mac OS をお使いの場合       17         ソフトウェアをインストールする(PT-9800PCN)       19         Mirosoft <sup>®</sup> Windows <sup>®</sup> をお使いの場合       23         ソフトウェアをアンインストールする       29         Mirosoft <sup>®</sup> Windows <sup>®</sup> をお使いの場合       23         ソフトウェアをアンインストールする       29         Mirosoft <sup>®</sup> Windows <sup>®</sup> をお使いの場合       23         ワトウェアをアンインストールする       29         Mirosoft <sup>®</sup> Windows <sup>®</sup> をお使いの場合       29         Mac OS をお使いの場合       29         Mac OS をお使いの場合       31         使利な機能を使用する       29         Mac OS をお使いの場合       32         ウンドウェアをアンインストールする       29         Mac OS をお使いの場合       32         Mac OS をお使いの場合       32         ウンドウェアをアンインストールする       29         Mac OS をお使いの場合       32         グロッグトウェアをクシュー       43         アレインクーフェイスの設定 (Windows <sup>®</sup> のみ)       40         インリアルインクーフェイスの設定 (Windows <sup>®</sup> のみ)       41         シリアルインクーフェイスの設定 (Windows <sup>®</sup> のみ)       42                                                                                       | 電源を接続するパンと接続する                                                       |            |
| アーノカゼットをセットする       15         使用できるテーブの種類       15         テーブカセットをセットする       15         ソフトウェアをインストールする (PT-9700PC)       16         Mirosoft <sup>®</sup> Windows <sup>®</sup> をお使いの場合       17         ソフトウェアをインストールする (PT-9800PCN)       19         Mirosoft <sup>®</sup> Windows <sup>®</sup> をお使いの場合       19         Mac OS をお使いの場合       23         ソフトウェアをアンインストールする       29         Mirosoft <sup>®</sup> Windows <sup>®</sup> をお使いの場合       29         Mirosoft <sup>®</sup> Windows <sup>®</sup> をお使いの場合       29         Mirosoft <sup>®</sup> Windows <sup>®</sup> をお使いの場合       29         Mirosoft <sup>®</sup> Windows <sup>®</sup> をお使いの場合       29         Mirosoft <sup>®</sup> Windows <sup>®</sup> をお使いの場合       29         Mirosoft <sup>®</sup> Windows <sup>®</sup> をお使いの場合       29         Mirosoft <sup>®</sup> Windows <sup>®</sup> をお使いの場合       31         使利な機能を使用する       32         声声のの音響などのののののののののののののののののののののののののののののののののの                                                                                                    | インターフェイスケーブルのご使用について                                                 |            |
| WR C865ア-200/#24       15         アーブカセットをセットする       15         ソフトウェアをインストールする (PT-9700PC)       16         Mirosoft <sup>®</sup> Windows <sup>®</sup> をお使いの場合       17         ソフトウェアをインストールする (PT-9800PCN)       19         Mirosoft <sup>®</sup> Windows <sup>®</sup> をお使いの場合       19         Mac OS をお使いの場合       23         ソフトウェアをアンインストールする       29         Mirosoft <sup>®</sup> Windows <sup>®</sup> をお使いの場合       29         Mirosoft <sup>®</sup> Windows <sup>®</sup> をお使いの場合       31         使利な機能を使用する       32         高速印刷と高解像度印刷       32         分散印刷       33         BTP (パーコードテンプレート印刷)機能       35         P-touch Editor Lite LAN を使用する (PT-9800PCN で Windows <sup>®</sup> のみ)       40         本機の設定を印刷する       41         シリアルインターフェイスの設定 (Windows <sup>®</sup> のみ)       40         本機の設定を印刷する       42         パゾリコンの通信速度設定       42         本長入れ       43         困ったときは       44         Q&A       44         U様       47         付録       49         BTP (Barcode Template Print) function 基本的な設定の流れ       49         設定用パーコードー覧       50         消耗品のご紹介       53         ご注方方法       57         お問い合わた       59                                                                                                    | テーノカセットをセットする                                                        |            |
| ソフトウェアをインストールする(PT-9700PC)       16         Mirosoft <sup>®</sup> Windows <sup>®</sup> をお使いの場合       17         ソフトウェアをインストールする(PT-9800PCN)       19         Mirosoft <sup>®</sup> Windows <sup>®</sup> をお使いの場合       19         Mac OS をお使いの場合       23         ソフトウェアをアンインストールする       29         Mirosoft <sup>®</sup> Windows <sup>®</sup> をお使いの場合       29         Mirosoft <sup>®</sup> Windows <sup>®</sup> をお使いの場合       29         Mirosoft <sup>®</sup> Windows <sup>®</sup> をお使いの場合       29         Mac OS をお使いの場合       29         Mac OS をお使いの場合       29         Mac OS をお使いの場合       29         Mac OS をお使いの場合       29         Mac OS をお使いの場合       29         Mac OS をお使いの場合       29         Mac OS をお使いの場合       29         Mac OS をお使いの場合       29         Mac OS をお使いの場合       31 <b>使利な機能を使用する</b> 32         高速印刷と高解像度印刷       32         小数印刷       33         BTP (パーコードテンプレート印刷) 機能       35         P-touch Editor Lite LAN を使用する (PT-9800PCN で Windows <sup>®</sup> のみ)       40         小機の過信速度設定       42         水機の過信速度設定       42         水像の通信速度設定       42         本機の通信速度設定       42         本し、人       44         ①       0 <td>使用 ござるテーノの 種類</td> <td></td>                                                                                                    | 使用 ござるテーノの 種類                                                        |            |
| Mirosoft <sup>®</sup> Windows <sup>®</sup> をお使いの場合       16         Mac OS をお使いの場合       17         ソフトウェアをインストールする(PT-9800PCN)       19         Mirosoft <sup>®</sup> Windows <sup>®</sup> をお使いの場合       19         Mac OS をお使いの場合       23         ソフトウェアをアンインストールする       29         Mirosoft <sup>®</sup> Windows <sup>®</sup> をお使いの場合       29         Mirosoft <sup>®</sup> Windows <sup>®</sup> をお使いの場合       29         Mac OS をお使いの場合       29         Mac OS をお使いの場合       29         Mac OS をお使いの場合       29         Mac OS をお使いの場合       29         Mac OS をお使いの場合       29         Mac OS をお使いの場合       29         Mac OS をお使いの場合       29         Mac OS をお使いの場合       29         Mac OS をお使いの場合       29         Mac OS をお使いの場合       31 <b>使利な機能を使用する</b> 32         高速印刷と高解像度印刷       32         小数印刷       33         BTP (パーコードテンプレート印刷) 機能       35         P-touch Editor Lite LAN を使用する (PT-9800PCN で Windows <sup>®</sup> のみ)       40         インマンの通信速度設定       42         水樽の通信速度設定       42         本樽の通信速度設定       42         本樽の通信速度設定       42         本樽の通信速度設定       42         カレーシーシーシーシー       50 <td>ソフトウェアをインストールする(PT-9700PC)</td> <td>16</td>                                                                                                    | ソフトウェアをインストールする(PT-9700PC)                                           | 16         |
| Mac OS をお使いの場合       17         ソフトウェアをインストールする(PT-9800PCN)       19         Mirosoft <sup>®</sup> Windows <sup>®</sup> をお使いの場合       23         ソフトウェアをアンインストールする       29         Mirosoft <sup>®</sup> Windows <sup>®</sup> をお使いの場合       29         Mirosoft <sup>®</sup> Windows <sup>®</sup> をお使いの場合       29         Mac OS をお使いの場合       29         Mirosoft <sup>®</sup> Windows <sup>®</sup> をお使いの場合       31         使利な機能を使用する       32         高速印刷と高解像度印刷       32         今散印刷       33         BTP (パーコードテンプレート印刷) 機能       35         P-touch Editor Lite LAN を使用する (PT-9800PCN で Windows <sup>®</sup> のみ)       40         本機の設定を印刷する       41         シリアルインターフェイスの設定 (Windows <sup>®</sup> のみ)       42         パソコンの通信速度設定       42         本機の設定を印刷する       43         困ったときは       44         Q&A       44         Q&A       44         U様       47         付録       49         BTP (Barcode Template Print) function 基本的な設定の流れ       49         設定用パーコード一覧       50         消耗品のご紹介       57         お問い合わせ先       59         ユーザーサボート       59         ユーザーサボート       59                                                                                                    | Mirosoft <sup>®</sup> Windows <sup>®</sup> をお使いの場合                   |            |
| Mirosoft <sup>®</sup> Windows <sup>®</sup> をお使いの場合       19         Mac OS をお使いの場合       23 <b>ソフトウェアをアンインストールする</b> 29         Mirosoft <sup>®</sup> Windows <sup>®</sup> をお使いの場合       29         Mac OS をお使いの場合       29         Mac OS をお使いの場合       29         Mac OS をお使いの場合       29         Mac OS をお使いの場合       29         Mac OS をお使いの場合       32         高速印刷と高解像度印刷       32         高速印刷と高解像度印刷       33         BTP (パーコードテンプレート印刷)機能       33         P-touch Editor Lite LAN を使用する (PT-9800PCN で Windows <sup>®</sup> のみ)       40         本機の設定を印刷する       41         シリアルインターフェイスの設定 (Windows <sup>®</sup> のみ)       42         パソコンの通信速度設定       42         本機の設定を設定       42         本構の過信速度設定       42         な多       44         Q & A       44         Q & A       44         Q & A       44         Q & A       44         U様       47         付録       49         BTP (Barcode Template Print) function 基本的な設定の流れ       49         設定用パーコードー覧       50         消耗品のご紹介       53         ご注文方法       57         本問い合わせ先       59 <tr< td=""><td>Mac OS をお使いの場合</td><td></td></tr<>                                                                                                    | Mac OS をお使いの場合                                                       |            |
| Mircsoft <sup>©</sup> Windows <sup>©</sup> をお使いの場合       19         Mac OS をお使いの場合       23 <b>ソフトウェアをアンインストールする</b> 29         Mircsoft <sup>®</sup> Windows <sup>®</sup> をお使いの場合       31 <b>便利な機能を使用する</b> 32         高速印刷と高解像度印刷       32         合数印刷       33         BTP (パーコードテンプレート印刷)機能       33         P-touch Editor Lite LAN を使用する (PT-9800PCN で Windows <sup>®</sup> のみ)       40         本機の設定を印刷する       41         シリアルインターフェイスの設定 (Windows <sup>®</sup> のみ)       42         パソコンの通信速度設定       42         本機の通信速度設定       42         お手入れ       43         困ったときは       44         Q & A       44         U棟       44         D & A       44         T付棟       45         A       45         A       47         Mac Os A       44         U棟       47         J       50         消耗品のご紹介       50         消耗品のご紹介       53         ンテント       59         ユーザーサポート       59         スーサーサポート       59         スーサーサポート       59                                                                                                    |                                                                      |            |
| ソフトウェアをアンインストールする       29         Mirosoft <sup>®</sup> Windows <sup>®</sup> をお使いの場合       29         Mac OS をお使いの場合       31         使利な機能を使用する       32         高速印刷と高解像度印刷       32         分散印刷       33         BTP (パーコードテンプレート印刷)機能       35         P-touch Editor Lite LAN を使用する (PT-9800PCN で Windows <sup>®</sup> のみ)       40         本機の設定を印刷する       41         シリアルインターフェイスの設定 (Windows <sup>®</sup> のみ)       42         パソコンの通信速度設定       42         本機の通信速度設定       42         本機の通信速度設定       42         お手入れ       43         困ったときは       44         O & A       44         U様       47         付録       49         BTP (Barcode Template Print) function 基本的な設定の流れ       49         設定用パーコード一覧       50         消耗品のご紹介       53         ご注文方法       57         お問い合わせ先       59         ユーザーサポート       59         案引       60                                                                                                    | Mirosoft Windows をお使いの場合<br>Mac OS をお使いの場合                           |            |
| Mirosoft <sup>®</sup> Windows <sup>®</sup> をお使いの場合       29         Mac OS をお使いの場合       31         使利な機能を使用する       32         高速印刷と高解像度印刷       32         分散印刷       33         BTP (パーコードテンプレート印刷) 機能       33         P-touch Editor Lite LAN を使用する (PT-9800PCN で Windows <sup>®</sup> のみ)       40         本機の設定を印刷する       41         シリアルインターフェイスの設定 (Windows <sup>®</sup> のみ)       42         パソコンの通信速度設定       42         本機の通信速度設定       42         本機の通信速度設定       42         お手入れ       43         困ったときは       44         O & A       44         D & A       49         BTP (Barcode Template Print) function 基本的な設定の流れ       49         設定用パーコード一覧       53         ご注文方法       57         お問い合わせ先       59         ユーザーサポート       59         ユーザーサポート       59                                                                                                    | ソフトウェアをアンインストールする                                                    |            |
| Mac OS をお使いの場合       31         便利な機能を使用する       32         高速印刷と高解像度印刷       32         分散印刷       33         BTP (パーコードテンプレート印刷)機能       35         P-touch Editor Lite LAN を使用する (PT-9800PCN で Windows <sup>®</sup> のみ)       40         本機の設定を印刷する       41         シリアルインターフェイスの設定 (Windows <sup>®</sup> のみ)       42         パソコンの通信速度設定       42         本機の通信速度設定       42         お手入れ       43         困ったときは       44         Q & A       44         U 様       47         付録       49         BTP (Barcode Template Print) function 基本的な設定の流れ       49         設定用パーコード一覧       53         ご注文方法       57         お問い合わせ先       59         ユーザーサポート       59         ユーザーサポート       59                                                                                                    | Mirosoft <sup>®</sup> Windows <sup>®</sup> をお使いの場合                   |            |
| W1/4 機能を使用する                                                                                                    | Mac OS をお使いの場合                                                       |            |
| 回歴中制と同所家及口利       32         分散印刷       33         BTP (パーコードテンプレート印刷)機能       35         P-touch Editor Lite LAN を使用する (PT-9800PCN で Windows <sup>®</sup> のみ)       40         本機の設定を印刷する       41         シリアルインターフェイスの設定 (Windows <sup>®</sup> のみ)       42         パソコンの通信速度設定       42         本機の通信速度設定       42         お手入れ       43         困ったときは       44         Q & A       44         ① & A       44         ① & A       44         ① BTP (Barcode Template Print) function 基本的な設定の流れ       49         設定用パーコード一覧       50         消耗品のご紹介       53         ご注文方法       57         お問い合わせ先       59         ユーザーサポート       59         ユーザーサポート       59         ユーザーサポート       59                                                                                                    | 定時の間と言葉の使用する                                                         | <b>3</b> 2 |
| BTP (バーコードテンブレート印刷)機能       35         P-touch Editor Lite LAN を使用する (PT-9800PCN で Windows <sup>®</sup> のみ)       40         本機の設定を印刷する       41         シリアルインターフェイスの設定 (Windows <sup>®</sup> のみ)       42         パソコンの通信速度設定       42         本機の通信速度設定       42         本機の通信速度設定       42         お手入れ       43         困ったときは       44         Q & A       44         U様       47         付録       49         BTP (Barcode Template Print) function 基本的な設定の流れ       49         設定用バーコード一覧       50         消耗品のご紹介       53         ご注文方法       57         お問い合わせ先       59         ユーザーサポート       59         ユーザーサポート       59                                                                                                    | 同迷印刷と同胜家反印刷                                                          |            |
| P-touch Editor Lite LAN を使用する (PT-9800PCN で Windows のみ)       40         本機の設定を印刷する       41         シリアルインターフェイスの設定 (Windows <sup>®</sup> のみ)       42         パソコンの通信速度設定       42         本機の通信速度設定       42         な手入れ       43         困ったときは       44         Q & A       44         Q & A       44         D & A       44         D & A       44         D & A       44         D & A       44         D & A       44         D & A       44         D & A       44         D & A       44         D & A       45         D & A       44         D & A       44         D & A       44         D & A       44         D & A       44         D & A       49         BTP (Barcode Template Print) function 基本的な設定の流れ       49         BTP (Barcode Template Print) function 基本的な設定の流れ       53         ごえて方方<                                                                                                    | BTP(バーコードテンプレート印刷)機能                                                 |            |
| シリアルインターフェイスの設定(Windows <sup>®</sup> のみ)       42         パソコンの通信速度設定       42         本機の通信速度設定       42         お手入れ       43         困ったときは       44         Q&A       44         U様       47         付録       49         BTP (Barcode Template Print) function 基本的な設定の流れ       49         設定用バーコード一覧       50         消耗品のご紹介       53         ご注文方法       57         お問い合わせ先       59         ユーザーサポート       59         ユーザーサポート       59         第3       60                                                                                                    | P-touch Editor Lite LAN を使用する(PT-9800PCN で Windows)のみ)<br>本機の設定を印刷する |            |
| パソコンの通信速度設定       42         本機の通信速度設定       42         お手入れ       43         困ったときは       44         Q & A       44         Q & A       44         O & A       44         D &                                                                                                    | シリアルインターフェイスの設定 (Windows <sup>®</sup> のみ)                            | 42         |
| 本機の通信速度設定       42         お手入れ       43         困ったときは       44         Q&A       44         U様       47         付録       49         BTP (Barcode Template Print) function 基本的な設定の流れ       49         設定用バーコード一覧       50         消耗品のご紹介       53         ご注文方法       57         お問い合わせ先       59         ユーザーサポート       59         ユーザーサポート       59         第3       60                                                                                                    | パソコンの通信速度設定                                                          |            |
| Bo 大 ときは       44         O & A       44         O & A       44 <b>仕様</b> 47         付録       49         BTP (Barcode Template Print) function 基本的な設定の流れ       49         設定用バーコード一覧       50         消耗品のご紹介       53         ご注文方法       57         お問い合わせ先       59         ユーザーサポート       59         ユーザーサポート       59 <b>次引</b> 60                                                                                                    | 本機の通信速度設定                                                            |            |
| Q & A       44         仕様       47         付録       49         BTP (Barcode Template Print) function 基本的な設定の流れ       49         設定用バーコード一覧       50         消耗品のご紹介       53         ご注文方法       57         お問い合わせ先       59         ユーザーサポート       59         ユーザーサポート       59         2-ザーサポート       59         2-ボー       57                                                                                                    | 80 - アハル                                                             | л          |
| 仕様       47         付録       49         BTP (Barcode Template Print) function 基本的な設定の流れ       49         設定用バーコード一覧       50         消耗品のご紹介       53         ご注文方法       57         お問い合わせ先       59         ユーザーサポート       59         第3       60                                                                                                    |                                                                      | 44         |
| 付録     49       BTP (Barcode Template Print) function 基本的な設定の流れ     49       設定用バーコード一覧     53       ご注文方法     53       ご注文方法     57       お問い合わせ先     59       ユーザーサポート     59       第3     60                                                                                                    | 仕様                                                                   | 47         |
| BTP (Barcode Template Print) function 基本的な設定の流れ       49         設定用バーコード一覧       50         消耗品のご紹介       53         ご注文方法       57         お問い合わせ先       59         ユーザーサポート       59 <b>家引</b> 60                                                                                                    | 付録                                                                   | 49         |
| 設定用バーコード一覧       50         消耗品のご紹介       53         ご注文方法       57         お問い合わせ先       59         ユーザーサポート       59         ユーザーサポート       59         201       59         201       59         第3       59         ここ       59         30       59         2       59         59       59         59       59         2       59         59       59         59       59         59       59         50       59         50       59         50       59         50       59         50       59         50       59         50       59         50       59         50       59         50       59         50       59         50       59         50       59         50       59         50       50         50       50         50       50         50       50                                                                                                    | BTP (Barcode Template Print) function 基本的な設定の流れ                      |            |
| ご注文方法                                                                                                    | 設疋用ハー⊣ートー覧<br>消耗品のご紹介                                                |            |
| の向いらわと元                                                                                                    | ご注文方法                                                                |            |
| ネージージルード                                                                                                    | の回い百んに方                                                              |            |
|                                                                                                    | 索引                                                                   |            |

### 付属品を確認する

箱をあけたら、次の付属品が揃っているか確認してください。不足しているときや破損している ときは、お買い上げの販売店またはブラザーコールセンターにお問い合わせください。

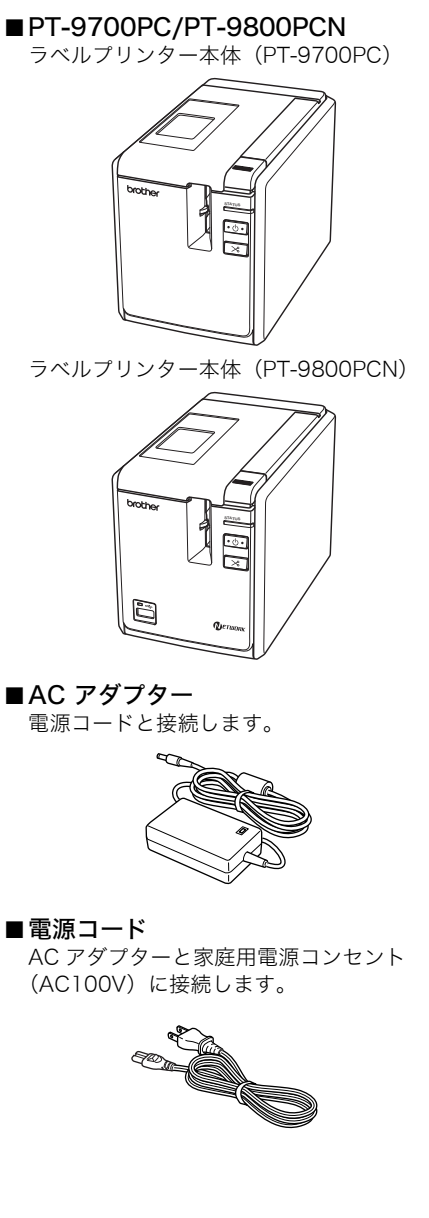

■USB ケーブル

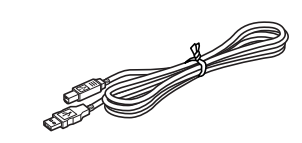

■テープカセット

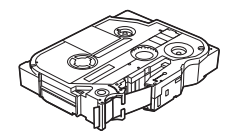

■取扱説明書

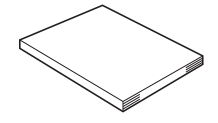

■CD-ROM

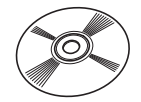

### 各部の名称

#### ■ PT-9700PC

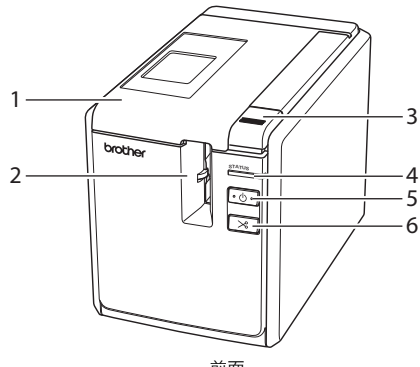

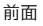

■ PT-9800PCN

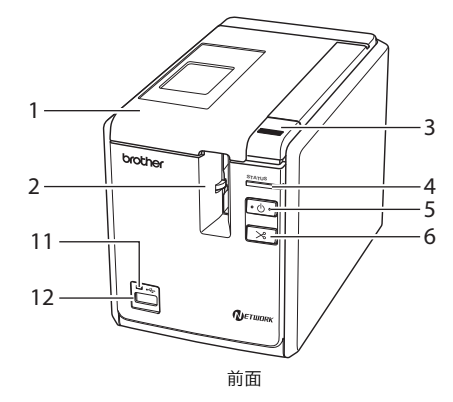

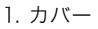

- 2. テープ排出口
- 3. カバーオープンボタン
- 4. STATUS 表示ランプ
- 5. 電源ボタン(ランプ付き)
- 6. フィード&カットボタン
- 7. 主電源スイッチ
- 8. AC アダプタージャック
- 9. シリアル (RS-232C) ポート

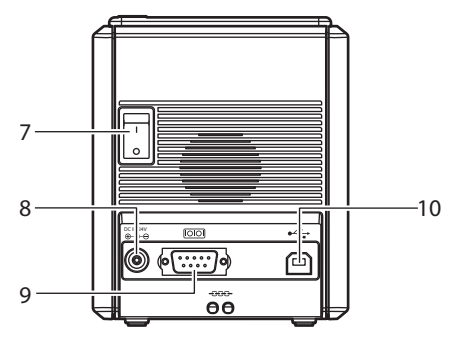

背面

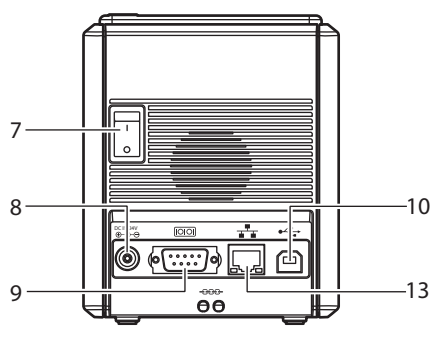

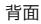

10.USB ポート

- 11.USB ダイレクトインターフェイス LED 表示ランプ (PT-9800PCN のみ)
- 12.バーコードリーダー接続用 USB ダイレクトインターフェイス (PT-9800PCN のみ)
- 13.LAN(10/100BASE-TX 有線イーサネット)ポート (PT-9800PCN のみ)

お願い

 ● カバーを開けたままにしておくと、印字ヘッドにほこりが付着することがあります。カバー は必ず閉めてください。

### LED 表示について

本機の状態は、電源ランプや STATUS ランプ、USB ダイレクトインターフェイス(PT-9800PCN のみ)の LED 表示で確認できます。

#### ■本機の LED 表示

| 表示ラン         | プの状態                 |                 |                                                                                 |
|--------------|----------------------|-----------------|---------------------------------------------------------------------------------|
| 電源ランプ<br>(緑) | STATUS<br>ランプ<br>(赤) | 状態              | 対処                                                                              |
| 点灯           | 消灯                   | 受信待機状態          | -                                                                               |
| 点滅           | 消灯                   | 受信データあり         | -                                                                               |
| 占滅           | -E-4T                | 受信中<br>1) テープなし | <ol> <li>テープカセットをセットし、カ<br/>バーを閉めてください。</li> </ol>                              |
| 7111494      | MV2                  | 2) カバーが開いている    | 2) カバーを閉めてください。                                                                 |
|              |                      | 3) 非対応テープカセット   | <ol> <li>3) 正しいテープカセットをセット</li> <li>し、カバーを閉めてください。</li> </ol>                   |
|              |                      | 受信待機中           |                                                                                 |
| 占杠           | 点灯                   | 1) テープなし        | 1) テープカセットをセットし、カ<br>バーを閉めてください。                                                |
| L VW         |                      | 2) カバーが開いている    | 2) カバーを閉めてください。                                                                 |
|              |                      | 3) 非対応テープカセット   | <ol> <li>3) 正しいテープカセットをセット</li> <li>し、カバーを閉めてください。</li> </ol>                   |
| 点灯           | 点滅                   | 印刷中             |                                                                                 |
|              |                      | 1) テープなし        | <ol> <li>テープカセットをセットし、カ<br/>バーを閉めてください。</li> </ol>                              |
|              |                      | 2) カバーが開いている    | 2) カバーを閉めてください。                                                                 |
|              |                      | 3) テープ間違い       | <ol> <li>ソフトウェアのテープカセット<br/>設定を変更するか、正しいテー<br/>プカセットをセットしてくださ<br/>い。</li> </ol> |
|              |                      | 4) 非対応テープカセット   | <ol> <li>4) 正しいテープカセットをセット</li> <li>し、カバーを閉めてください。</li> </ol>                   |
|              |                      | テープエンド          | テープのあるテープカセットを<br>セットし、カバーを閉めてくださ<br>い。                                         |
|              |                      | 通信エラー           | 本体前面の電源ボタンを押してく<br>ださい。                                                         |

| 表示ランプの状態     |                      |              |                                                       |
|--------------|----------------------|--------------|-------------------------------------------------------|
| 電源ランプ<br>(緑) | STATUS<br>ランプ<br>(赤) | 状態           | 対処                                                    |
|              |                      | カッターエラー      | 本機内にテープが詰まっていない<br>か確認し、電源をいったん切って<br>から入れなおしてください。それ |
| 点灯           | 速い点滅                 | ローラーホルダーエラー  | でも点滅が続くときは、お買い上<br>げの販売店またはブラザーコール<br>センターにご相談ください。   |
|              |                      | プリントヘッド過熱エラー | 本機の電源を切ってください。                                        |
| 点灯           | 非常に速い<br>点滅          | EEPROM エラー   | 電源をいったん切ってから入れなおしてください。それでも点滅が                        |
|              |                      | 回路基板エラー      | 「続くとさは、お買い上けの販売店<br>またはブラザーコールセンターに<br>ご相談ください。       |
| 消灯           | 点灯                   | ブートプログラム起動中  | -                                                     |

#### ■USB ダイレクトインターフェイスの LED 表示(PT-9800PCN のみ)

| 表示ランプの状態      |             | 10 MH                                   |                                                                                                    |  |
|---------------|-------------|-----------------------------------------|----------------------------------------------------------------------------------------------------|--|
| 色             | 状態          | (小児) (小児) (小児) (小児) (小児) (小児) (小児) (小児) | X1 22                                                                                                    |  |
| -             | 消灯          | USB 装置が接続されていない                         | -                                                                                                    |  |
| 緑             | 点灯          | USB 装置が接続されている                          | -                                                                                                    |  |
|               | 点滅          | ハブに接続されている                              | USB 装置を抜いてください。                                                                                                    |  |
|               |             | 非対応の USB 装置が接続され<br>ている                 | USB 装置を抜いてください。                                                                                                    |  |
| <br>速い点滅<br>赤 |             | USB ダイレクトインターフェ<br>イスのバッファーフルエラー        | バーコードリーダーから送信され<br>たデータが処理しきれず、本機に<br>残っています。バーコードリー<br>ダーで連続して読み取りを行った<br>り、本機の他のインターフェイス<br>を同時に使用したりしないでくだ<br>さい。 |  |
|               | 非常に速い<br>点滅 | 過電流                                     | USB 装置を抜いてください。本機<br>の電源をいったん切ってから入れ<br>なおしてください。                                                                    |  |

### ご使用の前に

本機でラベルを作成するには、次の準備が必要です。

#### お知らせ

・ パソコンと本機の接続手順は、お使いのパソコンの OS と接続方法(USB 接続、シリアル接続、またはネットワーク接続(PT-9800PCN のみ))によって異なります。接続手順について詳しくは、「パソコンと接続する」(→ P.13)をご覧ください。

#### 接続する

本機を電源とパソコンに接続して、テープカセットを セットします。詳しくは、「接続する」(→ P.12) と 「テープカセットをセットする」(→ P.15) をご覧くださ い。

#### ソフトウェアをインストールする

パソコンで本機を使用するためのプリンタードライバー とラベルを作成するための P-touch Editor などをイン ストールします。ソフトウェアのインストール方法につ いて詳しくは、「ソフトウェアをインストールする(PT-9700PC)」( $\rightarrow$  P.16)または、「ソフトウェアをインス トールする(PT-9800PCN)」( $\rightarrow$  P.19)をご覧ください。

#### ラベルを作成する

準備ができたら、ラベル作成を始めます。 ラベルの作成方法について詳しくは、ソフトウェアユー ザーズガイド(PDF)または、P-touch Editor のヘル プをご覧ください。

### 接続する

本機に電源とパソコンを接続します。

電源を接続する

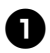

付属の AC アダプターと電源コードを接 続します。

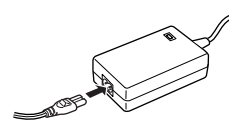

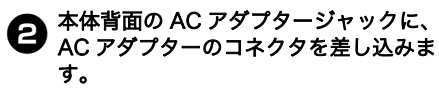

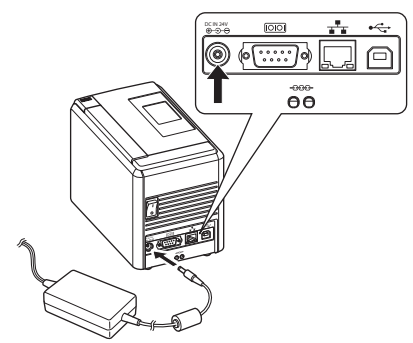

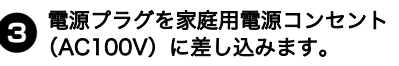

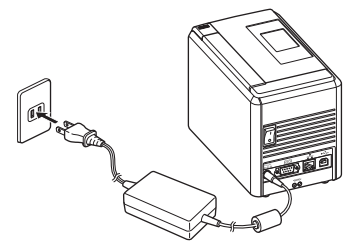

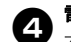

#### **電源をいれるには** 本体背面の主電源を入れてから、前面の 電源ボタン押します。

電源を切るには

本体前面の電源ボタンを長押しして電源 を切ってから、本体背面の主電源スイッ チを切ります。

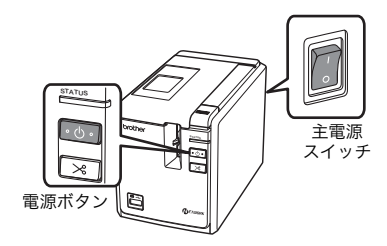

- AC アダプターを取り外したり、本体背面の主電源を切る場合は、必ず、本体前面の電源ボタンを押して電源を切ってから行ってください。
- ●使い終わったら、ACアダプターを本体 およびコンセントから抜いて保管して ください。
- 電源コードをコンセントから抜くとき は、必ず、プラグを持って行ってくだ さい。AC アダプター本体やコード部分 を強く引っ張らないでください。断線 することがあります。
- 付属の AC アダプター以外は使用しない でください。故障の原因になります。

### パソコンと接続する

本機とパソコンをケーブルで接続します。使用するケーブルは、接続するポートによって異なります。

|            |                                                                                                    | 基本セッ    | トアップ    | シリアルポート                             |
|------------|----------------------------------------------------------------------------------------------------|---------|---------|-------------------------------------|
|            | OS                                                                                                    | USB ポート | LAN ポート | (ESC/P 2<br>P-touch<br>Template のみ) |
| 700PC      | Windows <sup>®</sup> XP/<br>Windows Vista <sup>®</sup> /<br>Windows <sup>®</sup> 7/<br>Windows <sup>®</sup> 8/8.1                                                                                                    | 0       | _       | 0                                   |
| PT-9       | Mac OS X<br>v10.3.9/v10.4.x -<br>v10.6.x/OS x<br>v10.7.x - v10.9.x                                                                                                    |         |         | _                                   |
| PT-9800PCN | Windows <sup>®</sup> XP/<br>Windows <sup>®</sup> XP/<br>Windows <sup>®</sup> 7/<br>Windows <sup>®</sup> 8/8.1<br>Windows Server <sup>®</sup><br>2003/Windows<br>Server <sup>®</sup> 2008/<br>2008 R2/2012/<br>2012 R2 | 0       | 0       | 0                                   |
|            | Mac OS X<br>v10.3.9/v10.4.x -<br>v10.6.x/OS X<br>v10.7.x - v10.9.x                                                                                                    |         |         | -                                   |

#### お知らせ

● 最新 OS への対応については、サポートサイト(ブラザーソリューションセンター) http://support.brother.co.jp でご確認ください。

#### インターフェイスケーブルのご使用について

シリアル(RS-232C)ケーブルとネットワーク(イーサネット)ケーブルは付属ではありません。 インターフェイスにあったケーブルを使用してください。

#### お願い

- VCCIの規定を遵守するためには、以下のことをお守りください。

   1)付属のインターフェイスケーブルを使用してください。
   2)シリアルケーブル、ネットワークケーブルについては、シールドされたケーブルを使用してください。
- ブラザー工業株式会社によって明示的に承認されていない変更や改変を行った場合、お客様 が本機を使用する権限は無効になります。

#### お知らせ

● 最新の ESC/P コマンドリファレンスは、サポートサイト(ブラザーソリューションセン ター)http://support.brother.co.jp をご参照ください。

#### ■USB ケーブル

付属のケーブルを使用してください。

#### ■シリアル(RS-232C)ケーブル

本機で使用可能なシリアルケーブル(RS-232C ケーブル)のピン割り当てを下表に示します。 これらのケーブルは、オンラインストアで購入可能です。長さが1.8 メートルを超えるシリア ルケーブルは使用しないでください。

本機側

(D-sub メス、ロックネジ #4-40 インチネジ)

端末側 (D-Sub9P メス)

| 信号名 | ピン番号 | ピン割り当て | ピン番号 | 信号名 |
|-----|------|--------|------|-----|
| DCD | 1    |        | 1    | DCD |
| RXD | 2    |        | 2    | RXD |
| TXD | 3    |        | 3    | TXD |
| DTR | 4    |        | 4    | DTR |
| GND | 5    |        | 5    | GND |
| DSR | 6    |        | 6    | DSR |
| RTS | 7    |        | 7    | RTS |
| CTS | 8    |        | 8    | CTS |
| RI  | 9    |        | 9    | RI  |

#### お知らせ

● シリアルインターフェイスの設定について詳しくは、「シリアルインターフェイスの設定 (Windows<sup>®</sup>のみ)」(→ P.42) をご覧ください。

#### ■ネットワークケーブル(PT-9800PCNのみ)

10BASE-T または 100BASE-TX Fast Ethernet Network 用のストレートの Category5(以 上)のツイストペアケーブルを使用してください。

### テープカセットをセットする

本機で使用できるテープの種類とテープカセットをセットする手順を説明します。

#### 使用できるテープの種類

本機で使用できるラベル用テープの種類は、 次のとおりです。

#### ■TZe テープ

「消耗品のご紹介」(→ P.53) を参照してく ださい。

#### ■HGe テープ

HGe テープを使うと、3 種類の速度と解像 度の組み合わせによる高速印刷が可能で す。高速印刷について詳しくは、「高速印 刷と高解像度印刷」( $\rightarrow$  P.32)をご覧くださ い。

#### お知らせ

 本機で使用できるテープの詳細について詳しくは、「消耗品のご紹介」(→ P.53)をご覧ください。

テープカセットをセットする

テープカセットをセットする手順を説明しま す。

O

本体前面の電源ボタンを長押しして電源 を切ります。

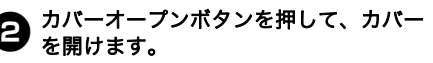

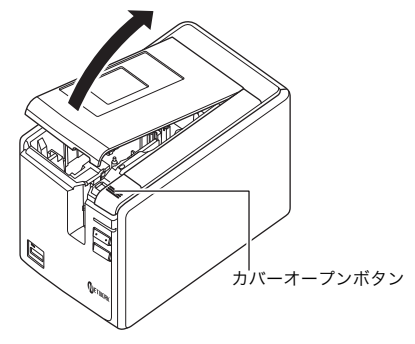

ラープカセットをセットします。 テープの先端がテープガイドの下を通っていることを確認してください。

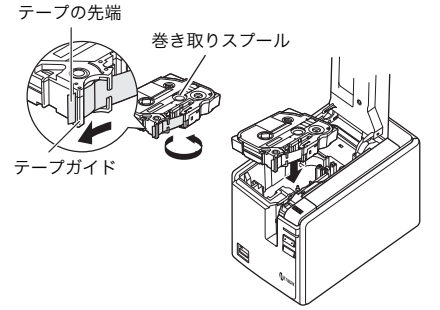

 もし、テープがたるんでいたら、巻き 取りスプールを指で矢印の方向へ巻い て、たるみを取ります。

カバーを閉めて、本体前面の電源ボタン を押します。

ラ テープカセットのたるみを取るために、 フィード & カットボタンを押します。

#### お願い

 本機は、プリントヘッドとヘッドロー ラーでテープを挟んで印刷します。
 ヘッドローラーがテープを挟んでいる ときは背面の主電源を切ったり、テー プカセットを取り出したりしないでく ださい。
 本体前面の電源ボタンを長押しして電 源を切ったり、ラベルを印刷してから 10分間何も操作しないと、ヘッドロー ラーは自動的にリリースされ、テープ カセットを取り出すことができます。
 ただし、ヘッドローラーがテープを挟んでいるときに本体背面の主電源を切 ると、ヘッドローラーはリリースされ ません。

### ソフトウェアをインストールする(PT-9700PC)

お使いのパソコンの OS によって、インストール手順は異なります。インストール手順は予告な く変更される場合があります。

Mirosoft<sup>®</sup> Windows<sup>®</sup> をお使いのかたは、「Mirosoft<sup>®</sup> Windows<sup>®</sup> をお使いの場合」 ( $\rightarrow$  P.16) を ご覧ください。 Mac をお使いのかたは、「Mac OS をお使いの場合」( $\rightarrow$  P.17)をご覧ください。

#### お知らせ

- 最新 OS への対応については、サポートサイト(ブラザーソリューションセンター) http://support.brother.co.jp にて情報を提供しています。最新ソフトウェアもダウンロー ドできます
- PT-9700PC をご使用の場合、ソフトウェアは次のバージョンでご利用ください。旧バージョ ンをご使用の場合、正常に印刷されないことがあります。 P-touch Editor Version 5.0.101 以降 (CD-ROM に収録されています)、開発者ツール b-PAC Version 3.0.010 以降 (Web からダウンロードできます)。
- ソフトウェアについて詳しくは、ソフトウェアユーザーズガイド (PDF) をご覧ください。
   ソフトウェアユーザーズガイド (PDF) をご覧になるには、「スタート」 「すべてのプロ グラム (プログラム)」 「Brother P-touch」 「マニュアル」 「PT-9700PC」 「ソ フトウェアユーザーズガイド」の順にクリックしてください。

#### Mirosoft<sup>®</sup> Windows<sup>®</sup> & お使いの場合

ここでは、P-touch Editor 5.0、プリンター ドライバー、ソフトウェアユーザーズガイド (PDF) のインストール手順を説明します。

#### お願い

- ●指示があるまでは本機とパソコンを接 続しないでください。
- ソフトウェアをインストールするとき は、アドミニストレーター権限でログ インしてください。
- 本機の電源を主電源から切ってください。

ここでは、Windows Vista<sup>®</sup> を例に説明して います。

#### パソコンを起動させ、CD-ROM ドライ ブに CD-ROM を挿入します。

#### お知らせ

 ● 初期画面が自動的に表示されないとき は、CD-ROM内の「Setup.exe」をダ ブルクリックしてください。

[標準インストール]をクリックします。 インストール項目:

□ 標準インストール P-touch Editor 5.0、プリンタードライ バー、ソフトウェアユーザーズガイド (PDF) がインストールされます。

口個別インストール P-touch Editor 5.0、プリンタードライ バー、ソフトウェアユーザーズガイド (PDF) を個別にインストールします。

ロ**ユーザーズガイドを表示します** ソフトウェアユーザーズガイド(PDF) を表示します。(PDF ファイルをご覧い ただくためには Adobe<sup>®</sup> Reader<sup>®</sup> が必 要です。)

□ Adobe Reader をダウンロードします Adobe<sup>®</sup> Reader<sup>®</sup> のダウンロードページ を表示します。

| P-touch インストーラー                                        | 右のボタンをクリックすると<br>最新版が入手できます。<br>Brother Solutions Cent                          |
|--------------------------------------------------------|---------------------------------------------------------------------------------|
| ・ 標準インストール                                             | うべルデザイン構築ソフトやブリンタードライバーな<br>この製品を利用するのに必要なソフトウェアを全て、<br>ストールします。初ので本製品をご利用になる場合 |
| ・ 個別インストール                                             | C fi esaint ( Vizal N                                                           |
| • ユーザーズガイドを表示します                                       |                                                                                 |
| ・ Adobe Readerをダウンロードします                               |                                                                                 |
|                                                        | Petrusk                                                                         |
|                                                        | 終7                                                                              |
| (c) 2010 Brother Industries, Ltd. All Rights Reserved. | 終了<br>LW6115                                                                    |

使用許諾契約をよくお読みになり、使用 許諾の諸条件に合意される場合は [はい] をクリックします。

3

画面の指示にしたがってインストールを 進めます。

アドイン設定をしたいアプリケーション にチェックを入れ、「次へ」をクリック します。

アドイン機能を使用すると、各アプリ ケーションのテキストを使用してラベル が簡単に作成できます。

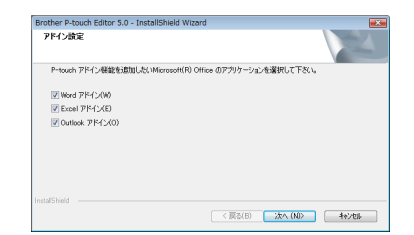

#### お願い

 Microsoft<sup>®</sup> Office のアプリケーション がすべて終了していることを確認して ください。

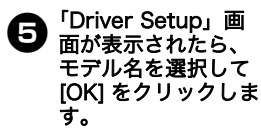

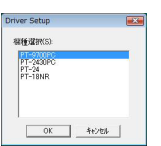

指示画面が表示され
 たら、本機とパソコンを USB ケーブル
 で接続して、電源を入れてください。

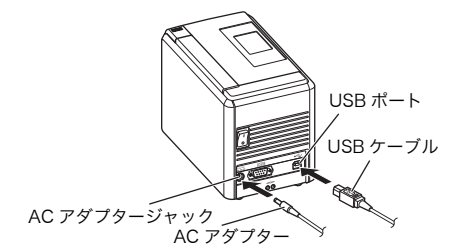

本機が認識されると自動的にプリンター ドライバーがインストールされます。

日本機をオンラインでユーザー登録する画面が表示されたら、登録方法を選んで、 [次へ]をクリックします。 本機をオンラインで登録するのを選んだ場合は、オンラインユーザー登録画面が

インターネットブラウザーで表示されま す。画面の表示にしたがってください。

オプションツールをダウンロードする画 面が表示されたら、ダウンロード方法を 選んで、[次へ]をクリックします。

●「はい、表示します。」を選択した場合 は、インストールを終了する前に、ブ ラザーソリューションセンター画面へ 進みます(推奨)。 オプションツールをダウンロードする には、「ご使用の製品カテゴリの選択」 -「ご使用の製品の選択」 -「ソフト ウェアダウンロード」の順に選択して ください。  「いいえ、表示しません。」を選択した 場合は、インストールを続けます。

#### お知らせ

 オプションツールは、あとでサポート サイト(ブラザーソリューションセン ター)http://support.brother.co.jpか らダウンロードすることもできます。

#### 〔完了〕をクリックします。

ソフトウェアのインストールが完了しまし た。パソコンを再起動するように画面に表 示された場合は、再起動してください。

#### **ソフトウェアを起動します。** P-touch Editor を起動するには、「ス タート」 - 「すべてのプログラム(プロ グラム)」 - 「Brother P-touch」

「P-touch Editor 5.0」の順にクリック してください。

#### Mac OS をお使いの場合

ここでは、P-touch Editor 5.0、プリンター ドライバーのインストール手順を説明します。

#### お願い

- P-touch Editor 5.0 のインストールが完 了するまでは本機を Mac に接続しない でください。
- ソフトウェアをインストールするとき は、管理者権限を持つユーザーでログ インしてください。
- 本機の電源を主電源から切ってください。

ここでは、Mac OS X v10.5.7 を例に説明し ています。

Mac を起動して、CD-ROM ドライブに CD-ROM を挿入します。 「PT\_Series」(CD-ROM) アイコンをダ ブルクリックします。

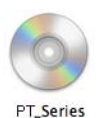

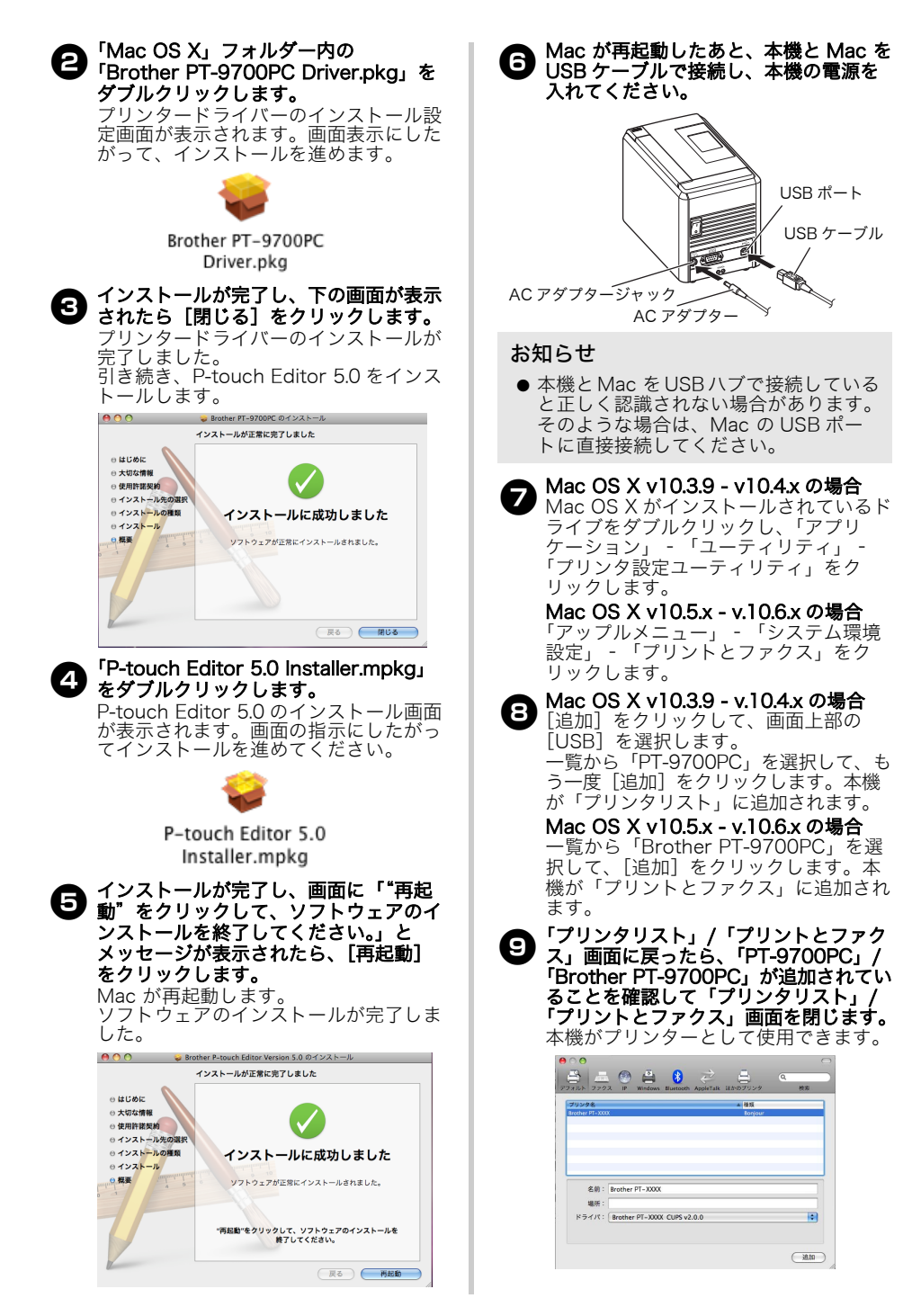

### ソフトウェアをインストールする(PT-9800PCN)

お使いのパソコンの OS によって、インストール手順は異なります。インストール手順は予告な く変更される場合があります。

Mirosoft<sup>®</sup> Windows<sup>®</sup> をお使いのかたは「Mirosoft<sup>®</sup> Windows<sup>®</sup> をお使いの場合」( $\rightarrow$  P.19) を ご覧ください。

Mac をお使いのかたは、「Mac OS をお使いの場合」( $\rightarrow$  P.23) をご覧ください。

#### お知らせ

- 最新 OS への対応については、サポートサイト(ブラザーソリューションセンター) http://support.brother.co.jp にて情報を提供しています。最新ソフトウェアもダウンロー ドできます。
- PT-9800PCN をご使用の場合、ソフトウェアは次のバージョンでご利用ください。旧バー ジョンをご使用の場合、正常に印刷されないことがあります。 P-touch Editor Version 5.0.101 以降(CD-ROM に収録されています)、開発者ツール b-PAC Version 3.0.010 以降(Web からダウンロードできます)。
- ソフトウェアについて詳しくは、ソフトウェアユーザーズガイド(PDF)をご覧ください。 ● ネットワークについて詳しくは、ネットワーク設定ガイド(PDF)をご覧ください。
- ネットワークについて詳しくは、ネットワーク設定ガイト(PDF)をご覧ください。 ● ソフトウェアユーザーズガイド(PDF)または、ネットワーク設定ガイド(PDF)をご覧に なるには、「スタート」 - 「すべてのプログラム(プログラム)」 - 「Brother P-touch」 -「マニュアル」 - 「PT-9800PCN」 - 「ソフトウェアユーザーズガイド」または、「ネット ワーク設定ガイド」の順にクリックしてください。

#### Mirosoft<sup>®</sup> Windows<sup>®</sup> を お使いの場合

ここでは、P-touch Editor 5.0、プリンター ドライバー、ソフトウェアユーザーズガイド (PDF)、ネットワーク設定ガイド(PDF)の インストール手順を説明します。

#### お願い

- USB ケーブルをお使いの場合、指示が あるまでは本機とパソコンを接続しな いでください。
- ソフトウェアをインストールするとき は、アドミニストレーター権限でログ インしてください。
- 本機の電源を主電源から切ってください。

ここでは、Windows Vista<sup>®</sup> を例に説明して います。

❶ パソコンを起動させ、CD-ROM ドライ ブに CD-ROM を挿入します。

#### お知らせ

● 初期画面が自動的に表示されないとき は、CD-ROM 内の「Setup.exe」をダ ブルクリックしてください。

**[標準インストール]をクリックします。** インストール項目:

#### □標準インストール

P-touch Editor 5.0、プリンタードライ バー、ソフトウェアユーザーズガイド (PDF)、ネットワーク設定ガイド (PDF)がインストールされます。

#### □ 個別インストール

P-touch Editor 5.0、プリンタードライ バー、ソフトウェアユーザーズガイド (PDF)、ネットワーク設定ガイド (PDF)、 P-touch Editor Lite LAN を個別にインス トールします。

#### ロユーティリティインストール

BRAdmin Light BRAdmin Light のインストールについ ては、22 ページをご覧ください。

#### ロユーザーズガイド

ソフトウェアユーザーズガイド(PDF)、 ネットワーク設定ガイド(PDF)、また は Adobe<sup>®</sup> Reader<sup>®</sup> のダウンロード ページを表示します。

| 鋝 Setup                                                |                                                                                                   |
|--------------------------------------------------------|---------------------------------------------------------------------------------------------------|
| brother                                                |                                                                                                   |
| PT-9800PCN インストーラ・                                     | 右のボダンをクリックすると<br>自動版が入手できます。<br>Brother Solutions Center                                          |
| ・ 標準インストール                                             | ラベルジザイン編集ソフトやブリンタードライバーなど、<br>この戦品を利用するのに必要なソフトウェアを全てイン<br>ストールにす。如めて本製品をご利用になる場合は、<br>これを満想してたねま |
| ・個別インストール                                              | CHAMPLE CHECK                                                                                     |
| ・ユーティリティインストール                                         |                                                                                                   |
| <ul> <li>ユーザーズガイド</li> </ul>                           |                                                                                                   |
|                                                        | Petersk                                                                                           |
|                                                        | 終7                                                                                                |
| (c) 2010 Brother Industries, Ltd. All Rights Reserved. | LW6106001                                                                                         |

| <ul> <li>使用許諾契約をよくお読みになり、使用</li> <li>許諾の諸条件に合意される場合は</li> <li>[はい]をクリックします。</li> <li>画面の指示にしたがってインストールを<br/>進めます。</li> </ul>                                                                                                    | <b>お願い</b><br>● USB ケーブルをお使いの場合、指示が<br>あるまでは本機とパソコンを接続しな<br>いでください。                                                                                                    |
|----------------------------------------------------------------------------------------------------|----------------------------------------------------------------------------------------------------|
| Pドイン設定をしたいアプリケーション     たん、「次へ」をクリック     します。     アドイン機能を使用すると、各アプリケーションのテキストを使用してラベル     が簡単に作成できます     ボロードの     ドロードの     ドロードの     マーク・ローロー     ローの     ローの     ロ | ■USB ケーブルをお使いの場合 ● 面の指示に従って操作します。この画面が表示されたら、本機の電源が入っていることを確認します。USB ケーブルをおけているとを確認します。USB ケーブルのような、はないことを確認します。USB ケーブルのような、していたいのも本機に接続した。このに、「「「」」のので、「」のので、「」のので、「」のので、「」」のので、「」のので、「」のので、「」のの、「」のの |
| <b>お願い</b><br>● Microsoft <sup>®</sup> Office のアプリケーション<br>がすべて終了していることを確認して<br>ください。                                                                                                    | 本機をオンラインでユーザー登録する画面が表示されたら、登録方法を選んで、<br>[次へ]をクリックします。<br>本機をオンラインで登録するのを選んだ場合は、オンラインユーザー登録画面が                                                                                                    |
| <ul> <li>● [OK] をクリックします。<br/>接続方法を選択して [次へ] をクリック<br/>します。<br/>接続方法:</li> <li>■ USB ケーブルを使うローカルプリンター<br/>「USB ケーブルをお使いの場合」<br/>(→ P.20) をご覧ください。</li> <li>■ Brother ピアツーピア ネットワークプリ<br/>ンター<br/>本機がネットワークケーブルによって<br/>ネットワークに接続されていることを確<br/>認してください。<br/>「ネットワークケーブルをお使いの場合」<br/>(→ P.20) をご覧ください。</li> </ul>                                                                                                    | <ul> <li>インターネットフラウサーで表示されます。画面の表示にしたがってください。</li> <li>オプションツールをダウンロードする画面が表示されたら、ダウンロード方法を選んで、[次へ]をクリックします。</li> <li>「はい、表示します。」を選択した場合は、インストールを終了する前に、ブラザーソリューションセンター画面へ進みます(推奨)。</li> <li>オブションツールをダウンロードするには、「ご使用の製品の選択」-「ご使用の製品の選択」-「ソフトウェアダウンロード」の順に選択してください。</li> <li>「いいえ、表示しません。」を選択した場合は、インストールを続けます。</li> </ul>                                                                                                    |
| (→ P.21) をご覧くたさい。<br>ロネットワーク共有プリンター<br>本機がネットワークケーブルによって<br>ネットワークに接続されていることを確<br>認してください。<br>「共有ネットワークケーブルをお使いの                                                                                                    | <ul> <li>お知らせ</li> <li>オプションツールは、あとでサポート<br/>サイト(ブラザーソリューションセン<br/>ター) http://support.brother.co.jp か<br/>らダウンロードすることもできます。</li> </ul>                                                                                                    |
| 場合」(→ P.21)をご覧ください。<br>Extent 75.97 Set 15H7<br>MERO 選W<br>MERO 3E W<br>MERO 3E Set 15H7<br>MERO 3E Set 15H7<br>MAL LEB - 12 Set 15H7<br>************************************                                                                                                    | <ul> <li>[完了] をクリックします。</li> <li>ソフトウェアのインストールが完了しました。パソコンを再起動するように画面に表示された場合は、再起動してください。</li> <li>ソフトウェアを起動します。</li> <li>P-touch Editor を起動するには、「スタート」 - 「すべてのプログラム(プログラム)」 - 「Brother P-touch」 - 「ちった」の「ちった」」</li> </ul>                                                                                                    |
| <次へ(10) (次へ(10) (社会) (社会) (社会) (社会) (社会) (社会) (社会) (社会                                                                                                    | してください。                                                                                                    |

「ネットワークを検索し、リストから選 「ネットソーンでは来る、
 「ホーム」
 「ネットソーンでは、
 「「「「」」
 「「」
 「「」
 「「」
 「」
 「「」
 「」
 「「」
 「」
 「」
 「」
 「」
 「」
 「」
 「」
 「」
 「」
 「」
 「」
 「」
 「」
 「」
 「」
 「」
 「」
 「」
 「」
 「」
 「」
 「」
 「」
 「」
 「」
 「」
 「」
 「」
 「」
 「」
 「」
 「」
 「」
 「」
 「」
 「」
 「」
 「」
 「」
 「」
 「」
 「」
 「」
 「」
 「」
 「」
 「」
 「」
 「」
 「」
 「」
 「」
 「」
 「」
 「」
 「」
 「」
 「」
 「」
 「」
 「」
 「」
 「」
 「」
 「」
 「」
 「」
 「」
 「」
 「」
 「」
 「」
 「」
 「」
 「」
 「」
 「」
 「」
 「」
 「」
 「」
 「」
 「」
 「」
 「」
 「」
 「」
 「」
 「」
 「」
 「」
 「」
 「」
 「」
 「」
 「」
 「」
 「」
 「」
 「」
 「」
 「」
 「」
 「」
 「」
 「」
 「」
 「」
 「」
 「」
 「」
 「」
 「」
 「」
 「」
 「」
 「」
 「
 「」
 「」
 「
 「」
 「」
 「」
 「
 「」
 「
 「」
 「
 「」
 「
 「」
 「
 「
 「
 「」
 「
 「」
 「
 「
 「
 「
 「
 「」
 「」
 「
 「
 「」
 「」
 「
 「」
 「
 「
 「
 「」
 「
 「
 「
 「
 「
 「
 「
 「
 「
 「
 「
 「
 「
 「
 「
 「
 「
 「
 「
 「
 「
 「
 「
 「
 「
 「
 「
 「
 「
 「
 「
 「
 「
 「
 「
 「
 「
 「
 「
 「
 「
 「
 「
 「
 「
 「
 「
 「
 「
 「
 「
 「
 「
 「
 「
 「
 「
 「
 「
 「
 「
 「
 「
 「
 「
 「
 「
 「
 「
 「
 「
 「
 「
 「
 「
 「
 「
 「
 「
 「
 「
 「
 「
 「
 「
 「
 「
 「
 「
 「
 「
 「
 「
 「
 「
 「
 「
 「
 「
 「
 「
 「
 「
 「
 「
 「
 「
 「
 「
 「
 「
 「
 「
 「
 「
 「
 「
 「
 「
 「
 「
 「
 「
 「
 「
 「
 「
 「
 「
 「
 「
 「
 「
 「
 「
 「

 「

 機の IP アドレスまたはノード名を入力 します。「次へ] をクリックします。 本機のIPアドレスとノード名は、設定 一覧で確認できます。詳しくは、「本機 の設定を印刷する」(→ P.41)をご覧く ださい。

本機を選択します。 画面の指示に従ってください。

日本機をオンラインでユーザー登録する画
面が表示されたら、登録方法を選んで、 「次へ」をクリックします。 本機をオンラインで登録するのを選んだ 場合は、オンラインユーザー登録画面が インターネットブラウザーで表示されま す。画面の表示にしたがってください。

9 オプションツールをダウンロードする画 面が表示されたら、ダウンロード方法を 選んで、[次へ]をクリックします。

- ●「はい、表示します。」を選択した場合 は、インストールを終了する前に、サ ポートサイト(ブラザーソリューショ ンセンター)画面へ進みます(推奨)。 オプションツールをダウンロードする には、「ご使用の製品カテゴリの選択」 - 「ご使用の製品の選択」 - 「ソフト ウェアダウンロード」の順に選択して ください。
- ●「いいえ、表示しません。」を選択した 場合は、インストールを続けます。

#### お知らせ

- オプションツールは、あとでサポート サイト(ブラザーソリューションセン ター) http://support.brother.co.jp か らダウンロードすることもできます。
- 10[完了]をクリックします。 ソフトウェアのインストールが完了しまし
  - た。パソコンを再起動するように画面に表 示された場合は、再起動してください。

**リフトウェアを起動します。** P-touch Editor を起動するには、「ス タート」 - 「すべてのプログラム(プロ グラム)」 - 「Brother P-touch」 -「P-touch Editor 5.0」の順にクリック してください。

■共有ネットワークケーブルをお使いの 場合

#### 本機のキューを選択して「OK」をク

画面の指示に従ってください。

#### お知らせ

- ネットワーク内の本機の場所や名前が 不明の場合には、管理者にお問い合わ せください。
- 本機をオンラインでユーザー登録する画 7 面が表示されたら、登録方法を選んで、 「次へ」をクリックします。 本機をオンラインで登録するのを選んだ 場合は、オンラインユーザー登録画面が インターネットブラウザーで表示されま す。画面の表示にしたがってください。
- 日 オプションツールをダウンロードする画面が表示されたら、ダウンロード方法を 選んで、「次へ」をクリックします。
  - ●「はい、表示します。」を選択した場合 は、インストールを終了する前に、サ ポートサイト(ブラザーソリューショ ンヤンター)画面へ進みます(推奨)。 オプションツールをダウンロードする には、「ご使用の製品カテゴリの選択」 - 「ご使用の製品の選択」 - 「ソフト ウェアダウンロード」の順に選択して ください。
  - ●「いいえ、表示しません。」を選択した 場合は、インストールを続けます。

#### お知らせ

- ●オプションツールは、あとでサポート サイト(ブラザーソリューションセン ター) http://support.brother.co.jp か らダウンロードすることもできます。
- (完了)をクリックします。 ソフトウェアのインストールが完了しまし た。パソコンを再起動するように画面に表 示された場合は、再起動してください。
- **リフトウェアを起動します。** P-touch Editor を起動するには、「ス タート」 - 「すべてのプログラム(プロ グラム)」- 「Brother P-touch」-「P-touch Editor 5.0」の順にクリック してください。

#### ■BRAdmin Light 設定ユーティリティ をインストールする

BRAdmin Light は、Brother ネットワー ク接続デバイスの初期設定用ユーティリ ティです。ネットワーク上の Brother 製品 を検索したり、ステータスを確認したり、 IP アドレスなどの基本的なネットワーク設 定を行うこともできます。 BRAdmin Light の詳細については、 サポートサイト(ブラザーソリューションセン ター)http://support.brother.co.jp をご覧くだ

さい。

#### お知らせ

- より詳細な本機の管理が必要な場合は、 サポートサイト(ブラザーソリュー ションセンター)
   http://support.brother.co.jp から最新版の Brother BRAdmin Professional ユーティリティをダウンロードして使用してください。
- パーソナルファイアウォールソフトウェ アをご使用の場合、BRAdmin Light は 未設定のデバイスを検出できないことが あります。そのような場合は、パーソナ ルファイアウォールソフトウェアを無効 にして、BRAdmin Light を再試行して ください。アドレス情報の設定後、パー ソナルファイアウォールソフトウェアを 再び有効にしてください。

#### [ユーティリティインストール] をク リックします。

この画面は、CD-ROM を挿入したとき に表示される画面と同じです。

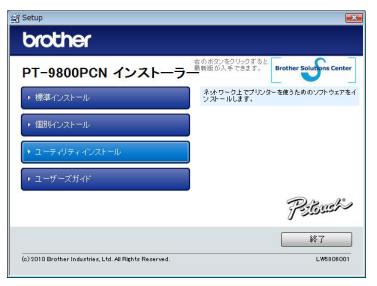

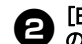

[BRAdmin Light] をクリックし、画面の指示に従ってインストールを進めます。

| brother                              |                                                                          |
|--------------------------------------|--------------------------------------------------------------------------|
| ユーティリティ インストール<br>፪፻ଜት ERAdmin Luint | ネットワーフに接続されたプリンターの切開設定に使用<br>します。<br>ドアドレスの設定やプリンターのステータスの確認なと<br>ができます。 |
|                                      | Piteuch                                                                  |
|                                      | (戻る)終7                                                                   |

Windows ファイアウォールが有効な場 合は、「このプログラムを Windows Firewall の例外として追加する必要があ ります。追加しますか?」というメッ セージが表示されます。お使いの環境に 合わせて、[はい] または [いいえ] を 選択します。

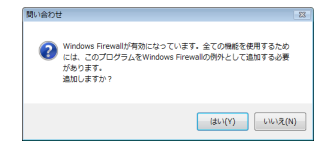

- ■BRAdmin Light を使用して、IP アド レス、サブネットマスク、およびゲー トウェイを設定する
  - 「スタート」 「すべてのプログラム (プログラム)」 - 「Brother」 -「BRAdmin Light」をクリックします。 BRAdmin Light は新しいデバイスを自 動的に検索します。

| デバイスを検索中          |          |
|-------------------|----------|
| 6 移間ネットワークを検索します。 | 検索の中止(S) |
|                   |          |
|                   |          |
|                   |          |

#### お知らせ

 ネットワーク内に DHCP/BOOTP/ RARP サーバーがある場合は、プリン トサーバーは IP アドレスを自動的に取 得するので、以降の操作は必要ありま せん。

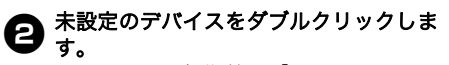

パスワードの初期値は「access」です。

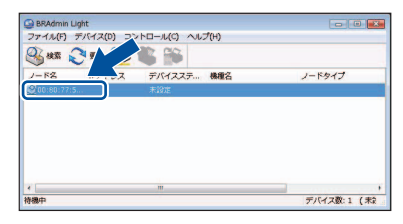

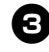

「IP取得方法」として「STATIC」を選 3 択します。IPアドレス、サブネットマ スク、およびゲートウェイを入力して、 [OK] をクリックします。

| P/IPアドレス   | 設定        |               | - E |
|------------|-----------|---------------|-----|
| トットワーク     |           |               |     |
|            | P取得方法(B)  |               |     |
|            | O AUTO    |               |     |
|            | STATIC    |               |     |
|            | O DHCP    |               |     |
|            | C RARP    |               |     |
|            | O BOOTP   |               |     |
|            |           |               |     |
| IP7        | 1F1200    | 19216805      |     |
| <b>#</b> 7 | ネットマスク(S) | 255 255 255 0 |     |
|            | 1.0. 11.0 |               |     |
| 7-         | -P)11(G)  | 1921/         |     |
|            | _         |               |     |
|            |           | 0K #8/17/ AI  | 17  |
|            |           |               |     |

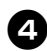

👧 アドレス情報が本機に保存されます。

#### Mac OS をお使いの場合

ここでは、P-touch Editor 5.0、プリンター ドライバーのインストール手順を説明します。

#### お願い

- P-touch Editor 5.0 のインストールが完 了するまでは本機を Mac に接続しない でください。
- ソフトウェアをインストールするとき は、管理者権限を持つユーザーでログ インしてください。
- 本機の電源を主電源から切ってくださ *ს*\\_

ここでは、Mac OS X v10.5.7 を例に説明し ています。

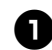

Mac を起動して、CD-ROM ドライブに CD-ROM を挿入します。

「PT Series」(CD-ROM) アイコンをダ ブルクリックします。

PT Series

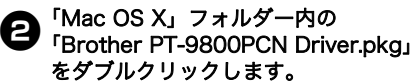

プリンタードライバーのインストール設 定画面が表示されます。画面表示にした がって、インストールを進めます。

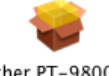

Brother PT-9800PCN Driver.pkg

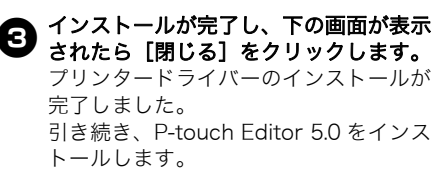

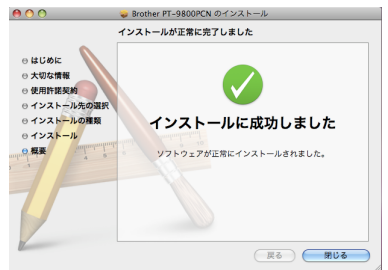

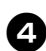

<sup>r</sup>P-touch Editor 5.0 Installer.mpkg 4 'P-IUUGIT Edite: をダブルクリックします。 P-touch Editor 5.0 のインストール画面 が表示されます。画面の指示にしたがっ てインストールを進めてください。

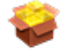

P-touch Editor 5.0 Installer.mpkg

、インストールが完了し、画面に「"再起 6 動"をクリックして、ソフトウェアのイ ンストールを終了してください。」と メッセージが表示されたら、[再起動] をクリックします。

Mac が再起動します。 ソフトウェアのインストールが完了しま した。

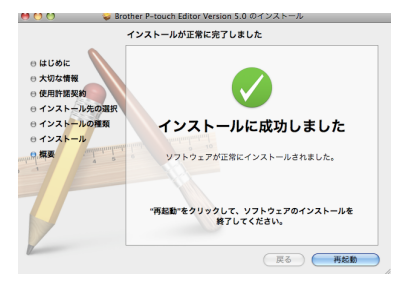

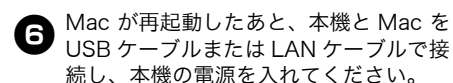

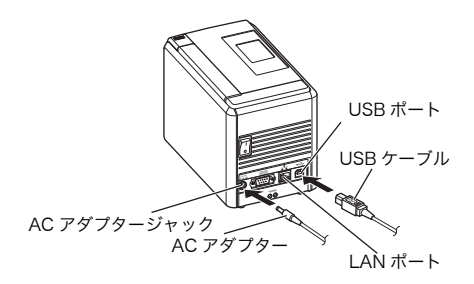

#### お知らせ

- ●本機とMacをUSBハブで接続している と正しく認識されない場合があります。 そのような場合は、Mac の USB ポー トに直接接続してください。
- Mac OS X v10.3.9 v10.4 x の場合 7 Mac OS X がインストールされているド ライブをダブルクリックし、「アプリ ケーション」 - 「ユーティリティ」 -「プリンタ設定ユーティリティ」をク リックします。

#### Mac OS X v10.5.x - v10.6.x の場合

「アップルメニュー」 - 「システム環境 設定」 - 「プリントとファクス」をク リックします。 次に+をクリックします。

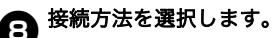

□ USB ケーブルを使うローカルプリンター 「USB ケーブルをお使いの場合」 (→ P.25) をご覧ください。

ロネットワーク共有プリンター(自動で設定する)

本機がネットワークケーブルによって ネットワークに接続されていることを確 認してください。 「ネットワークケーブルをお使いの場合 (自動で設定する)」(→ P.26)をご覧くだ さい。

 ロネットワーク共有プリンター(手動で設 定する)

本機がネットワークケーブルによって ネットワークに接続されていることを確 認してください。

「ネットワークケーブルをお使いの場合 (手動で設定する)」(→ P.27) をご覧くだ さい。

#### ■USB ケーブルをお使いの場合

#### G Mac OS X v10.3.9 の場合

「追加」をクリックして画面上部に表示されている「USB」を選択します。
 一覧から「PT-9800PCN」を選んで
 「追加」をもう一度クリックすると、本機が「プリンタ設定ユーティリティ」に追加されます。

Mac OS X v10.4.x - v10.6.x の場合 [追加] / ★をクリックします。 一覧から「PT-9800PCN」/「Brother PT-9800PCN」を選んで[追加]をク リックすると、「プリンタ設定ユーティ リティ」/「プリントとファクス」に追 加されます。

|                         | - 16(D)           |
|-------------------------|-------------------|
| PT-XXXX                 | BRPTUSB           |
| PT-X000X                | USB               |
|                         |                   |
|                         |                   |
|                         |                   |
|                         |                   |
|                         |                   |
| 冬前:                     |                   |
| 名前:                     |                   |
| 名前:<br>場所:              |                   |
| 名前:<br>場所:<br>使用するドライバ: | ドライバまたはブリンタの機種を選択 |

#### お願い

- Mac OS X v10.4.x の場合は、[追加] を クリックして、本機を BRPTUSB 接続 で追加します。(この場合は印刷エラー が発生すると、エラーダイアログが表 示されます。)適切なプリンター名を設 定します。
- 「プリンタリスト」/「プリントとファクス」画面に戻ったら、「PT-9800PCN」/「Brother PT-9800PCN」が追加されていることを確認して、「プリンタリスト」/「プリントとファクス」画面を閉じます。
   本機を使用できます。

#### お知らせ

● ソフトウェアについて詳しくは、 P-touch Editor ヘルプをご覧ください。 ■ネットワークケーブルをお使いの場合 (自動で設定する)

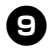

[追加]をクリックします。

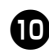

Mac OS X v10.3.9 の場合
 下記のように選択します。

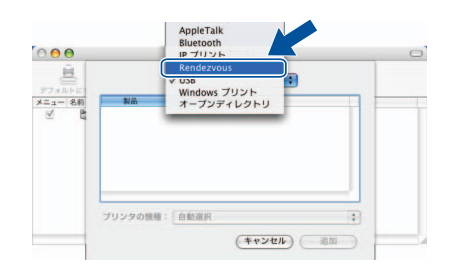

● 一覧から「Brother PT-9800PCN」を 選ん ついいかい 選んで [追加] をもう一度クリックする と、本機が「プリンタ設定ユーティリ ティ」/「プリントとファクス」に追加 されます。

| 0            | プリンタリスト                    | _  |
|--------------|----------------------------|----|
|              | Rendezvous                 |    |
| 名前           |                            |    |
| Brother PT-X | 000                        |    |
|              |                            |    |
|              |                            |    |
|              |                            |    |
|              |                            | 91 |
| 場所           | : ローカルドメイン                 |    |
| プリンタの機       | 種: Brother PT-XXXX CUPS.gz | ;  |
|              | (+a)(drll) (2000           | -  |
|              |                            |    |

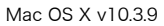

| E I                     | 4           | Q.         |        |         |
|-------------------------|-------------|------------|--------|---------|
| オルトプラウザ IP              | ブリンタ        |            | 校      | *       |
| プリンタ名                   |             |            | ▲接続    |         |
| rother PT-XXXX          |             |            | Bonjou | ır      |
|                         |             |            |        |         |
|                         |             |            |        |         |
|                         |             |            |        |         |
|                         |             |            |        |         |
|                         |             |            |        | 14.5    |
|                         |             |            |        | )415    |
| 名前:                     | Brother PT- | XXXX       |        | )4 +    |
| 名前:<br>場所:              | Brother PT- | XXXX       | )      | )4 +(   |
| 名前:<br>場所:<br>5月するドライバ: | Brother PT- | XXXXX CUPS | v1.0.0 | ) 4   > |

Mac OS X v10.4.x

| ルト ファクス       | R IP Wind     | ws Bluetooth | AppleTalk | ほかのプリンタ | 12 |
|---------------|---------------|--------------|-----------|---------|----|
| リンタ名          |               |              |           | ▲ 種類    |    |
| other PT-XXXX |               |              |           | Bonjour |    |
|               |               |              |           |         |    |
|               |               |              |           |         |    |
|               |               |              |           |         |    |
|               |               |              |           |         |    |
| A 10 -        | Baseline DT V | ~~~          |           |         |    |
| 25.10         | Brother PI-A  |              |           |         |    |
| 場所:           |               |              |           |         |    |
| 11 - 110 - 1  | Brother PT-)  | XXX CUPS v   | 2.0.0     |         |    |
| F2471:        |               |              |           |         |    |

Mac OS X v10.5.x - v10.6.x

P
「プリンタリスト」/「プリントとファク
ス」画面に戻ったら、「Brother PT-9800PCN」が追加されていることを確 認して、「プリンタリスト」/「プリント とファクス」画面を閉じます。 本機を使用できます。

#### お知らせ

 ● ソフトウェアについて詳しくは、 P-touch Editor ヘルプをご覧ください。 ■ネットワークケーブルをお使いの場合 (手動で設定する)

> Mac OS X v10.3.9 の場合 [追加] をクリックして、画面上部の 「IP プリント」を選択します。 アドレス入力欄に、本機のIP アドレス を入力します。使用するドライバーの一 覧から「PT-9800PCN」を選択して、 もう一度、[追加] をクリックすると、 本機が「プリンタ設定ユーティリティ」 に追加されます。

Mac OS X v10.4.x - v10.6.x の場合

[追加] をクリックして、画面上部の 「IP ブリンタ」/「IP」を選択します。 アドレス入力欄に、本機のIP アドレス を入力します。使用するドライバーの一 覧から「Brother PT-9800PCN」を選 択して、もう一度、[追加] をクリック すると、本機が「プリンタ設定ユーティ リティ」に追加されます。

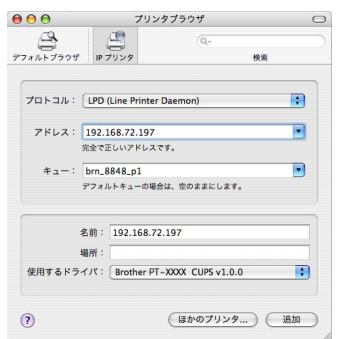

#### お願い

g

- キュー項目を設定するときには、 「BRNxxxxxxxxx」を選択してください。(「xxxxxxxxxx」は、イーサネットアドレスです。)
- 「プリンタリスト」/「プリントとファクス」画面に戻ったら、「Brother PT-9800PCN」が追加されていることを確認して、「プリンタリスト」/「プリントとファクス」画面を閉じます。
   本機を使用できます。

#### お知らせ

● ソフトウェアについて詳しくは、 P-touch Editor ヘルプをご覧ください。

#### ■BRAdmin Light 設定ユーティリティ をインストールする

BRAdmin Light は、Brother ネットワー ク接続デバイスの初期設定用ユーティリ ティです。ネットワーク上の Brother 製品 を検索したり、ステータスを確認したり、 IP アドレスなどの基本的なネットワーク設 定を行うこともできます。 BRAdmin Light の詳細については、 サポートサイト(ブラザーソリューション センター)http://support.brother.co.jp を ご覧ください。

#### お知らせ

- パーソナルファイアウォールソフト ウェアをご使用の場合、BRAdmin Light は未設定のデバイスを検出できな いことがあります。そのような場合は、 パーソナルファイアウォールソフト ウェアを無効にして、BRAdmin Light を再試行してください。アドレス情報 の設定後、パーソナルファイアウォー ルソフトウェアを再び有効にしてくだ さい。
- n !

#### 「Mac OS X」フォルダー内の 「BRAdmin Light.pkg」をダブルクリッ クします。

BRAdmin Light のインストーラーが起動 します。画面の指示に従って進めます。

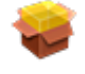

BRAdmin Light.pkg

インストールが完了し、「ソフトウェア が正常にインストールされました」と表示されたら、[閉じる]をクリックします。

> BRAdmin Light のインストールは完了 しました。

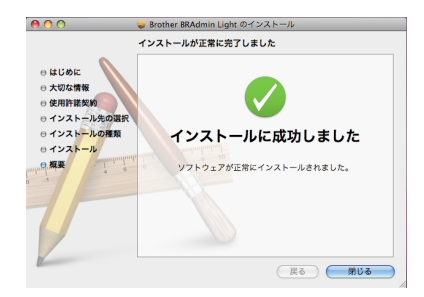

■BRAdmin Light を使用して、IP アド レス、サブネットマスク、およびゲー トウェイを設定する

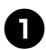

「ライブラリ」 - 「Printers」 - Brother - Ptouch Utilities -「BRAdmin Light.iar」をクリックしま す。

BRAdmin Light は新しいデバイスを自 動的に検索します。

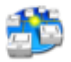

BRAdmin Light.jar

#### お知らせ

● ネットワーク内に DHCP/BOOTP/ RARP サーバーがある場合は、プリン トサーバーは IP アドレスを自動的に取 得するので、以降の操作は必要ありま せん。

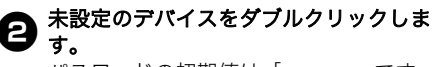

パスワードの初期値は「access」です。

|             | BRAdmin Light                          |
|-------------|----------------------------------------|
| ファイル(1)     | デバイス(2) コントロール(3) ヘルプ(4)               |
| <b>公</b> 候案 |                                        |
| ノード名        | アドレス デバイスステータス 機種名 ノードタイプ ロケーション情報 連絡先 |
| x00:80:77:  | 未設定                                    |
|             | C annotation                           |
|             |                                        |
|             |                                        |
|             |                                        |
|             |                                        |
|             |                                        |
|             |                                        |
|             |                                        |
|             |                                        |
|             |                                        |
|             | デバイス:1                                 |

「IP 取得方法」として「STATIC」を選 3 択します。IP アドレス、サブネットマ スク、およびゲートウェイを入力して、 [OK] をクリックします。

| 的歌唱士注          |               |
|----------------|---------------|
| IF AXIS / J /A | 1             |
| O AUTO         |               |
| STATIC         |               |
| O DHCP         |               |
| O RARP         |               |
| O BOOTP        |               |
| IPアドレス         | 192.168.0.5   |
| サブネットマスク       | 255.255.255.0 |
| ゲートウェイ         | 192.168.0.1   |
|                |               |

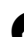

アドレス情報が本機に保存されます。

### ソフトウェアをアンインストールする

ここでは、ソフトウェアとプリンタードライバーのアンインストール手順を説明します。手順では、モデル名を「PT-XXXX」と表示しています。お使いのモデル名に置き換えてお読みください。

Mirosoft<sup>®</sup> Windows<sup>®</sup> をお使いのかたは、「Mirosoft<sup>®</sup> Windows<sup>®</sup> をお使いの場合」( $\rightarrow$  P.29) を ご覧ください。

Mac をお使いのかたは、「Mac OS をお使いの場合」( $\rightarrow$  P.31) をご覧ください。

#### Mirosoft<sup>®</sup> Windows<sup>®</sup> を お使いの場合

P-touch Editor をアンインストール する

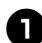

**Windows<sup>®</sup> XP の場合** [コントロールパネル] から [プログラ

ムの追加と削除]を選択します。 [プログラムの追加と削除] ダイアログ が表示されます。

Windows Vista<sup>®</sup>/Windows<sup>®</sup>7 の場合 [コントロールパネル] から [プログラ ム]を選んで [プログラムのアンインス トール]を開きます。 [プログラムのアンインストールまたは 変更] ダイアログが表示されます。

Windows<sup>®</sup> 8/8.1 の場合 [コントロールパネル] から [プログラ ムのアンインストール] を開きます。

### 2 Windows<sup>®</sup> XP の場合

「Brother P-touch Editor 5.0」を選ん で[削除]をクリックします。

Windows Vista<sup>®</sup>/Windows<sup>®</sup>7 の場合 「Brother P-touch Editor 5.0」を選ん で [アンインストール] をクリックしま す。 「ユーザーアカウント制御」画面が表示 されるので、[続行]をクリックする。 パスワードを入力し、[OK] をクリック する。 <sup>®</sup>

#### Windows<sup>®</sup> 8/8.1 の場合

「Brother P-touch Editor 5.0」を選択 して、[アンインストール] をクリック します。[プログラムと機能] 画面が表 示されます。[はい]をクリックします。 [ユーザーアカウント制御] 画面が表示 されます。

3

[はい] をクリックします。

アンインストール操作が開始されます。 本ソフトウェアがコンピューターから削 除されます。

### 4

Windows<sup>®</sup> XP の場合 [ブログラムの追加と削除] ダイアログ を閉じます。

Windows Vista<sup>®</sup>/Windows<sup>®</sup> 7/8/8.1 の場合 [ブログラムと機能] ダイアログを閉じ ます。

#### お知らせ

 ● ソフトウェアユーザーズガイド (PDF)、ネットワーク設定ガイド (PDF)(PT-9800PCNのみ)も同様の 手順でアンインストールできます。

■プリンタードライバーをアンインス トールする

本機の電源を切ります。

### ้ค

### Windows<sup>®</sup> XP の場合

Windows XP の場合 [コントロールパネル] から [プリンタ

と FAX] を開きます。 Windows Vista<sup>®</sup> の場合

[コントロールパネル] から [ハード ウェアとサウンド] を選んで [プリン タ] を開きます。

#### Windows<sup>®</sup>7の場合

[🚱 ]から[デバイスとプリンター] を開きます。

#### Windows<sup>®</sup> 8/8.1 の場合

[コントロールパネル] から [デバイス とプリンターの表示] を開きます。

#### お知らせ

● 詳しくは、Windows<sup>®</sup> のヘルプをご覧 ください。

### 3 Windows<sup>®</sup> XP の場合

「Brother PT-XXXX」を選んで、「ファ イル]-[削除]をクリックします。

Windows Vista<sup>®</sup>の場合 「Brother PT-XXXX」を選んでアイコン を右クリックした後、[削除]をクリッ クします。

Windows<sup>®</sup> 7/8/8.1 の場合 「Brother PT-XXXX」を選んでアイコン を右クリックした後、[デバイスの削除] をクリックします。

[デバイスの削除] の画面が表示されま す。[はい] をクリックします。

#### Windows<sup>®</sup> XP の場合

[ファイル] - [サーバーのプロパティ] を選択します。

#### Windows Vista<sup>®</sup> の場合

[プリンタ] ウィンドウ内で右クリック し、「管理者として実行]-「サーバーの プロパティ〕を選択します。 もし承認画面が表示された場合、[続行] をクリックしてください。また、ユー ザーアカウントコントロール画面が表示 された場合は、パスワードを入力し、 [OK] をクリックしてください。

**Windows<sup>®</sup> 7/8/8.1 の場合** [デバイスとプリンター] ウインドウ内 で、「Fax】もしくは「Microsoft XPS Document Writer]を選択し、メ ニューバーに表示された「プリントサー バープロパティ]をクリックします。

#### 、Windows<sup>®</sup> XP の場合

 Windows ハーマーボー
 [ドライバ] タブをクリックし、 [Brother PT-XXXX] を選択後、「削除] をクリックします。

#### Windows Vista<sup>®</sup>の場合

[ドライバ] タブをクリックし、 [Brother PT-XXXX] を選択後、[削除] をクリックします。

#### Windows<sup>®</sup> 7/8/8.1 の場合

[プリントサーバーのプロパティ] 画面 が表示されます。[ドライバー] タブを 選択し、[ドライバー設定の変更]をク リックします。もし承認画面が表示され た場合、「続行」をクリックしてくださ い。またユーザーアカウントコントロー ル画面が表示された場合は、パスワード を入力し、[OK] をクリックしてくださ い。

[Brother PT-XXXX] を選択後、「削除] をクリックします。

#### Windows<sup>®</sup> XP の場合 6 手順のへ

Windows Vista<sup>®</sup>の場合 [ドライバとパッケージを削除する] を 選択し、「OK]をクリックします。

#### **Windows<sup>®</sup> 7/8/8.1 の場合** [ドライバーとパッケージの削除] 画面 が表示されます。「ドライバーとパッ ケージを削除する〕を選択し、「OK」を クリックします。削除の確認画面が表示 されたら、「はい]をクリックします。 「ドライバーパッケージの削除」画面が 表示されます。「削除」をクリックしま す。「ドライバーパッケージは削除され ました]と表示されたら、「OK]をク リックします。

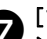

#### 、[プリントサーバーのプロパティ] ウィ 7 ンドウを閉じます。

プリンタードライバーのアンインストー ルが完了しました。

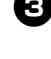

4

#### Mac OS をお使いの場合

- P-touch Editor をアンインストール する
  - P-touch Editor がインストールされて いるドライブの「アプリケーション」-「Ptouch Editor 5.0」 -「Uninstall P-touch」 -「UninstallPtEditor.command」の順に ダブルクリックします。 「Terminal」画面が表示され、アンイン ストールが開始されます。

#### お願い

- ソフトウェアをインストールするときは、管理者権限を持つユーザーでログインしてください。
- ●「UninstallPtEditor.command」をダブ ルクリックしても、「Terminal」画面が 表示されないときは、右クリック(も しくは Control キー + マウスクリック) します。コンテキストメニューが表示 されます。コンテキストメニューから 「Terminal」を開きます。
- ❷ 🦲 をクリックして、「Terminal」を閉 じます。
- 「アプリケーション」フォルダー内の 「P-touch Editor 5.0」フォルダーを削 除します。

#### お知らせ

●「P-touch Editor 5.0」フォルダーを削 除する前に必要なファイルなどが残っ ていないか確認してください。

P-touch Editor のアンインストールが 完了しました。 ■プリンタードライバーをアンインス トールする

本機の電源を切ります。

Mac OS X v10.3.9 - v10.4.x の場合 Mac OS X がインストールされている ドライブをダブルクリックし、「アプリ ケーション」 - 「ユーティリティ」 -「プリンタ設定ユーティリティ」の順に ダブルクリックします。 「プリンタリスト」画面が表示されます。

> Mac OS X v10.5.x - v10.9.x の場合 アップルメニューから「システム環境設 定…」 - 「プリントとファクス」を選択 します。

Mac OS X v10.3.9 - v10.4.x の場合 「PT-XXXX」/「Brother PT-XXXX」を 選択して、 をクリックします。

> Mac OS X v10.5.x - v10.9.x の場合 「Brother PT-XXXX」を選択して、 をクリックします。

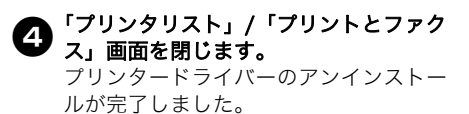

### 便利な機能を使用する

本機とパソコンの接続が完了したら、ラベルを作成して印刷します。 この章では、ラベルを作成する際に知っておくと便利な印刷設定やパソコンに接続しなくても バーコードリーダーを使ってラベルを印刷する手順などを説明します。

#### ■ラベルを高速/高解像度印刷するとき

「高速印刷と高解像度印刷」をご覧ください。(→ P.32)

- ■大量のラベルを複数台のプリンターに分けて印刷するとき 「分散印刷」をご覧ください。(→ P.33)
- ■パソコンを使わずにバーコードリーダーだけで印刷するとき 「BTP(バーコードテンプレート印刷)機能」をご覧ください。(→ P.35)
- ■P-touch Editor Lite LAN を使って簡単なラベルを作成、印刷するとき (PT-9800PCN のみ)

「P-touch Editor Lite LAN を使用する(PT-9800PCN で Windows<sup>®</sup>のみ)」をご覧ください。 (→ P.40)

#### ■本機の現在の設定をリストとして印刷するとき

「本機の設定を印刷する」をご覧ください。(→ P.41)

#### 高速印刷と高解像度印刷

出力設定と使用するテープの種類を組み合わせることで、印刷速度や解像度を変更できます。 HGe テープを使用すると、より高速・高解像度で印刷できます。

| 山十三十                | テー       | プ種類      | 叙格帝           |  |
|---------------------|----------|----------|---------------|--|
| <b>山力設</b> 足        | TZe テープ  | HGe テープ  | 肝豚皮           |  |
| 高速<br>(HGe テープのみ)   | _        | 80 mm/ 秒 | 360 × 180 dpi |  |
| 標準                  | 20 mm/ 秒 | 52 mm/ 秒 | 360 × 360 dpi |  |
| 高解像度<br>(HGe テープのみ) | _        | 20 mm/ 秒 | 360 × 720 dpi |  |

●HGe テープを使用するだけで、TZe テープ使用時よりも高速で印刷できます(標準設定)。

●HGe テープで出力設定を「高速」に設定するとより速く印刷できます。ただし、送り方向の解像度 が低くなるので、精密な印刷には適していません。

●HGe テープで出力設定を「高解像度」に設定すると解像度がもっとも高くなり、画像や曲線などの 精密な印刷に適しています。

●バーコードなどを印刷する場合は、解像度の縦横比率が一致している「標準」で印刷してください。

#### ご注意

●上記の印刷速度は、最速時の数値です。使用状況により異なることがあります。

#### 分散印刷

大量のラベルを作成する場合に、複数台のプ リンターに印刷を分散させることができます。 同時に印刷できるので、トータルの印刷時間 を短縮できます。

#### ご注意

- USB 接続または、ネットワーク接続 (PT-9800PCNのみ)のプリンターに 印刷を分散できます。
- 印刷枚数は自動的に指定したプリン ターに振り分けられます。振り分ける プリンターに対して、割り切れない印 刷枚数を設定した場合は、手順 4の 「分散印刷の設定」画面で指定する画面 トのプリンターから順番に振り分けら れます。

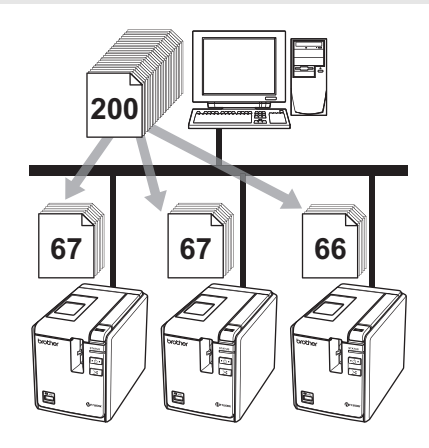

P-touch Editor 5.0 のツールバーの [ファイル]から[印刷]をクリックし ます。

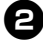

**2** [プロパティ]をクリックします。

「拡張設定」タブ内の「分散印刷を適用 3 する」をチェックし、「設定」をクリッ クします。

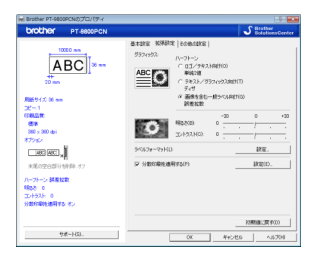

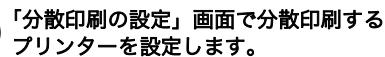

4

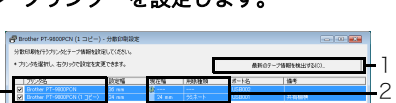

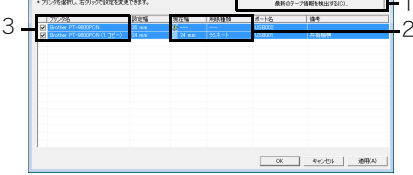

- 1. [最新のテープ情報を検出する] をク リックします。
- 2「現在幅」、「用紙種類」など検出され た現状のプリンター情報が表示されま す。
- 3. 分散印刷したい「プリンタ名」横の チェックボックスにチェックを入れま す。

#### 使用するテープ幅を設定します。 A1台のプリントを選択した場合 手順②の画面で、設定するプリンター 名をダブルクリックします。またはプリ ンター名を選択した上で右クリックし、

「設定」を選びます。「設定幅」のプルダ ウンリストからテープ幅を選択します。

| 定幅        | 24 mm  | • |
|-----------|--------|---|
| ブリンタの状態―― |        |   |
| 現在幅       | 24 mm  |   |
| 用紙種類      | ラミネート  |   |
| ポート:名:    | USB001 |   |
| (考:       |        |   |

#### お知らせ

●「備考」に記入した情報は手順 ④ の画面の「備考」に表示されます。

B. 複数台のプリントを選択した場合 手順 ④ の画面で、設定するプリンター 名を複数選択して右クリックし、「設定」 を選びます。「設定幅」のプルダウンリ ストからテープ幅を選択します。選択し たプリンター全てが同じテープ幅で設定 されます。

| 設定幅            | 24 mm | • |
|----------------|-------|---|
| - ブリンタの状態 ――   |       |   |
| 現在幅            |       |   |
| 用紙種類           |       |   |
| <b>ポート:名</b> : |       |   |
| <b>南</b> 港:    |       |   |

#### お知らせ

● 複数台を設定する場合は「プリンタの 状態」、「備考」欄は使用できません。

6 [OK] をクリックして、テープ幅設定画 面を閉じます。

# [OK]をクリックして、「分散印刷の設定」 定」画面を閉じます。

設定が終了しました。

- ●「現在幅」に表示されているテープ幅と 異なるテープ幅を設定すると「現在幅」 欄に ↓ が表示されます。「設定幅」で 設定した幅のテープをセットしてくだ さい。
- 汎用 USB ハブやプリントサーバーなどを使用して接続する場合、プリンターの情報を検出できないことがあります。 手入力で設定し、印刷可能かどうかを 事前にご確認の上、ご利用ください。
- ルーターを超える、またはファイア ウォールなどのセキュリティ環境に よっては、使用できない場合がありま す。
- 実際に使用する環境での接続テストを お勧めします。購入先の販売代理店へ ご相談ください。

#### BTP(バーコードテンプレー ト印刷)機能

本機にバーコードリーダーを接続して、バー コードを読み取るだけでパソコンに接続しな くても、ラベルやバーコードを簡単に印刷で きます。

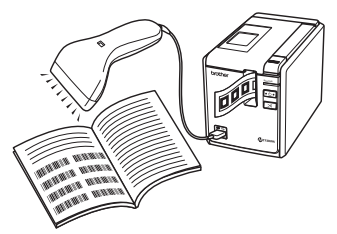

□ 定型テンプレート印刷機能 (→ P.36) 使用頻度の高いラベルデータを本機に登録しておくと、バーコードを読み取るだけで、同じラベルが印刷できます。

#### □バーコード作成印刷機能 (→ P.37)

バーコードリーダーで読み取ったバー コードをあらかじめ作成しておいたテン プレートのサイズや規格に合わせて印刷 します。

#### □ データベース置換印刷機能 (→ P.38)

テンプレートのオブジェクトをデータ ベースに接続しておくと、データベース のキーとなるバーコードをバーコード リーダーでスキャンすることにより、テ ンプレートのオブジェクトをデータベー スの内容に置き換えて印刷します。

#### ■はじめに

本機にバーコードリーダーを接続してくだ さい。

#### ロバーコードリーダー接続インターフェイス

|                | バーコードリーダー   |                       |  |  |
|----------------|-------------|-----------------------|--|--|
|                | RS-<br>232C | USB ダイレクト<br>インターフェイス |  |  |
| PT-<br>9700PC  | 0           | -                     |  |  |
| PT-<br>9800PCN | 0           | 0                     |  |  |

#### ロバーコードリーダー動作確認機種

- ・OPR-3201 (1 次元)/OPI-2201 (2 次元) (オプトエレクトロニクス社)
- ・LS2208 (1 次元 ) (モトローラ社)

- 最新の動作確認機種やよくあるご質問 (Q&A) はサポートサイト(ブラザーソ リューションセンター) http://support.brother.co.jp をご覧く ださい。
- 使用したいラベルデータやテンプレートはご使用前に Transfer Manager を 利用してパソコンから本機へ転送する 必要があります。 Transfer Manager について詳しくは、 ソフトウェアユーザーズガイド (PDF) をご覧ください。
- バーコードリーダーは、プレフィック ス、サフィックスを無しに設定してご 使用ください。
- キーボード言語は US 言語で使用して下 さい。日本語設定では、使用できませ ん。
- RS-232C タイプついては、通信速度設定などを変更する必要があります。設定の方法について詳しくは、お使いのバーコードリーダーの取扱説明書をご覧ください。 本製品のシリアルポート設定は次の通りです。

| ビット/秒 | 9600bps | フロー制御       | DTR |
|-------|---------|-------------|-----|
| パリティ  | なし      | ストップ<br>ビット | 1   |
| ビット長  | 8       |             |     |

- 本機のシリアルポート通信設定の変更 について詳しくは、「シリアルインター フェイス設定(Windows<sup>®</sup>のみ)」 (→ P.42)をご覧ください。
- 2 バイト文字がエンコードされている バーコードを扱う場合は、RS-232C 接 続のバーコードリーダーを使用してく ださい。
- バーコードリーダーのご使用方法について詳しくは、各メーカーへお問い合わせください。

#### ■定型テンプレート印刷機能

使用頻度の高いラベルデータを本機に登録 しておくとパソコンに接続してなくても バーコードを読み取るだけで、同じラベル が簡単に印刷できます。

<名前ラベル> **鈴木 太郎** <住所ラベル> <sup>〒123-XXXX</sup> <sup>名古屋市瑞穂区苗代町</sup> 堀田 花子様

#### お知らせ

各設定に必要な読み取り用バーコードは「設定用バーコード一覧」(→ P.50)をご覧ください。

印刷したいラベルデータを Transfer Manager を使って、P-touch Editor 5.0 から本機に転送します。(Transfer Manager について詳しくは、ソフト ウェアユーザーズガイド(PDF)をご覧 ください。)

#### お知らせ

● ラベルのテキストオブジェクトを画像 にすることができます。画像にすると 文字の編集ができなくなるため、よく 使うテンプレートを間違って編集して しまうことがなく、便利です。 P-touch Editor 編集画面のテキストオ ブジェクトの上で右クリックして、「プ ロパティ」を選択します。 「拡張」タブをクリックして、「文字の 編集を禁止する」にチェックを入れま す。 もし、「拡張」タブが表示されない場合 は、「ツール」メニューから「オプショ ン」を選びます。「全般」タブをクリッ クして、「その他」の中の「オブジェク トのプロパティで拡張ページを表示」 にチェックを入れると、「プロパティ」 で「拡張」タブが表示されるようにな ります。 「文字の編集を禁止する」のチェックを 外すとテキストに戻り、編集すること が可能になります。

P Transfer Manager の「転送用データ セット」にデータを転送すると、キー割 り当て番号が自動的に設定されます。

#### お願い

- 定型テンプレート印刷機能で使用した いラベルデータはキー割り当て番号が 1から10になるように設定してください。
- ③ 設定を開始するために、「P-touch テン プレートコマンド」バーコードを読み取 ります。 読み取り用バーコードは「設定用バー コード一覧」(→ P.50)をご覧ください。
- ④ 「基本設定」バーコードの中から、設定 したい項目のバーコードを読み取ります。

- 複数の項目を続けて設定できます。
- 何も設定しない場合は、P-touch テン プレート設定でラベルが印刷されます。 (「オートカットあり」、「ハーフカット あり」で1枚ラベルが印刷されます。)
   P-touch テンプレート設定について詳 しくは、次のウェブサイトから「Ptouch テンプレートマニュアル」をダ ウンロードしてご覧ください。 サポートサイト(ブラザーソリュー ションセンター)
- 印刷枚数を設定するには、「印刷枚数」バーコードを読み取ったあと、「テンキー入力」バーコードで3桁の数字を読み取ってください。数字3桁を読み取ると自動的に確定します。 (例)
   数字の設定は次のように行います: 7→IO0I[7]、15→IO1[1][5]
- 枚数を変更する場合は、もう一度、「印刷枚数」バーコードを読み取ってから、 3 桁の数字を読み取りなおしてください。
- 印刷したいラベルデータのキー割り当て 番号と同じ番号の「定型テンプレート番 号」バーコードで読み取ります。

6 指定したラベルが印刷されます。

#### ■バーコード作成印刷機能

バーコードリーダーで読み取ったバーコー ドをあらかじめ作成しておいたテンプレー トのサイズや規格に合わせて印刷します。

#### お願い

- 各設定に必要な読み取り用バーコードは「設定用バーコード一覧」(→ P.50)をご覧ください。
- バーコードリーダーで読み取るバー コードとあらかじめ作成しておいたテンプレートバーコードの規格が異なる 場合は、バーコードを作成して印刷で きない場合があります。
- 印刷したいバーコードテンプレートデー タを Transfer Manager を使って、Ptouch Editor 5.0 から本機に転送しま す。(Transfer Manager について詳し くは、ソフトウェアユーザーズガイド (PDF)をご覧ください。)

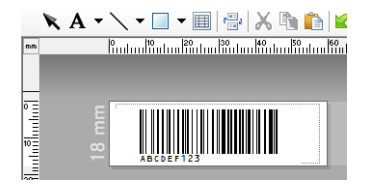

(CODE128/9桁/幅18mm x 長さ60mm)

#### お願い

- バーコードテンプレートは、スキャン するバーコードのサイズや桁数の最大 値を想定して作成してください。テン プレートで設定された桁数を超えた バーコードを作成することはできません。
- P Transfer Manager の「転送用データ セット」にデータを転送すると、キー割 り当て番号が自動的に設定されます。

3 設定を開始するために、「P-touch テン プレートコマンド」バーコードを読み取 ります。 読み取り用バーコードは「設定用バー コード一覧」(→ P.50)をご覧ください。

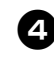

「基本設定」バーコードの中から、設定 したい項目のバーコードを読み取りま す。

#### お願い

- 複数の項目を続けて設定できます。
- 何も設定しない場合は、P-touch テン プレート設定でラベルが印刷されます。 (「オートカットあり」、「ハーフカット あり」で1枚ラベルが印刷されます。)
   P-touch テンプレート設定について詳 しくは、次のウェブサイトから「Ptouch テンプレートマニュアル」をダ ウンロードしてご覧ください。 サポートサイト(ブラザーソリュー ションセンター)
- 印刷枚数を設定するには、「印刷枚数」 バーコードを読み取ったあと、「テン キー入力」バーコードで3桁の数字を 読み取ってください。数字3桁を読み 取ると自動的に確定します。 (例)
   数字の設定は次のように行います: 7→[00][7]、15→[0][1][5]
- 枚数を変更する場合は、もう一度、「印刷枚数」パーコードを読み取ってから、 3桁の数字を読み取りなおしてください。
- 「テンプレート選択」パーコードを読み 取ってから、パーコードテンプレートの キー割り当て番号を「テンキー入力」 パーコードの数字(3桁)で読み取りま す。

- 数字3桁を読み取ると自動的に確定します。
   (例)
   数字の設定は次のように行います:
   7→[00][7]、15→[0][1][5]
   テンプレート番号を変更する場合は、
- ランフレート留ちを変更する場合は、
   もう一度、「テンプレート選択」バーコードを読み取ってから、3桁の数字を読み取りなおしてください。

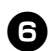

6 <sup>作成したいバーコードを読み取ります。</sup>

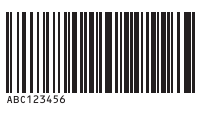

(CODE128/9桁)

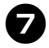

「印刷開始」のバーコードを読み取りま す。

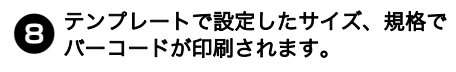

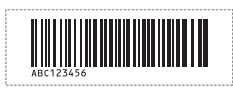

#### ■データベース置換印刷機能

あらかじめ、ラベルデータのオブジェクト にデータベースのフィールドの関連付けを 行っておきます。接続されたデータベース ファイルのキーとなるバーコードをバー コードリーダーで読み取ると、指定したテ ンプレートのオブジェクトを置き換えて印 刷します。

#### お願い

- キーとなるバーコードとは、データ ベースファイルのレコードビューで左 端(フォームビューの"A"欄)に表示 される情報をバーコードにしたもので す。事前にこのキーバーコードを作成 しておいてください。
- データベースのフォームビュー "A" 欄内 の情報は他に同じ内容のものがないよ うにしてください。また、情報が2行 で入力されていてもバーコードリー ダーで読み取ったときには、1行目の 内容しか認識できません。フォーム ビューの "A" 欄の情報は1 行で入力し てください。
- ●各設定に必要な読み取り用バーコード は「設定用バーコード一覧」(→ P.50) をご覧ください。
- 印刷したいラベルデータとデータベース ファイルの関連付け(接続)設定を行い ます。

設定方法について詳しくは、「P-touch Editor ヘルプ」をご覧ください。

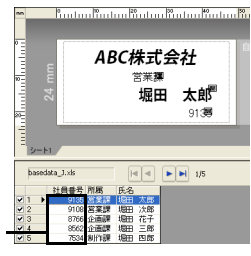

キーバーコードに よってデータが置 -き換わります。

ラベルデータを Transfer Manager を 2 使って、P-touch Editor 5.0 から本機 に転送します。(Transfer Manager に ついて詳しくは、ソフトウェアユーザー ズガイド (PDF) をご覧ください。) データベースファイルも一緒に転送され ます。

| <ul> <li>Iranster Manager の「転送用テータ<br/>セット」にデータを転送すると、キー割<br/>り当て番号が自動的に設定されます。</li> </ul>                                                                                                    | <ul> <li>お願い</li> <li>● 数字3桁を読み取ると自動的に確定します。</li> </ul>                                                                                                    |
|----------------------------------------------------------------------------------------------------|----------------------------------------------------------------------------------------------------|
| 4 設定を開始するために、「P-touch テン<br>プレートコマンド」バーコードを読み取<br>ります。<br>読み取り用バーコードは「設定用バー<br>コード一覧」(→ P.50)をご覧ください。                                                                                                    | (例)<br>数字の設定は次のように行います:<br>7→[00][7]、15→[0][1][5]<br>●テンブレート番号を変更する場合は、<br>もう一度、「テンプレート選択」パー<br>コードを読み取ってから、3桁の数字<br>を読み取りたなりマイださい。                                                                                                  |
| 「基本設定」バーコードの中から、設定したい項目のバーコードを読み取ります。                                                                                                    | <ul> <li>データベースファイルのキーバーコード</li> <li>を読み取ります。</li> </ul>                                                                                                    |
| お願い <ul> <li>複数の項目を続けて設定できます。</li> <li>何も設定しない場合は、P-touch テンプレート設定でラベルが印刷されます。<br/>(「オートカットあり」、「ハーフカットあり」で1枚ラベルが印刷されます。)</li> <li>P-touch テンプレート設定について詳しくは、次のウェブサイトから「P-touch テンプレートマニュアル」をダウンロードしてご覧ください。<br/>サポートサイト(ブラザーソリューションセンター)</li> <li>http://support.brother.co.jp</li> <li>印刷枚数を設定するには、「印刷枚数」<br/>パーコードを読み取ったあと、「テンキー入力用」バーコードで3桁の数字を読み取ってください。数字3桁を読み取ると自動的に確定します。<br/>(例)</li> <li>数字の設定は次のように行います:<br/>7→[00][7]、15→[0][1][5]</li> <li>枚数を変更する場合は、もう一度、「印刷枚数」パーコードを読み取ってください。<br/>3桁の数字を読み取りなおしてください。</li> </ul> | <ul> <li>B766</li> <li>「デリミタ」バーコードを読み取ります。</li> <li>「印刷開始」のバーコードを読み取ります。</li> <li>「印刷開始」のバーコードを読み取ります。</li> <li>指定したテンプレートのオブジェクトが<br/>データベースファイルのデータに置き換<br/>えられてラベルが印刷されます。</li> <li>ABC株式会社<br/>企画課<br/>堀田 花子<br/>3766</li> </ul> |
| 「テンプレート選択」バーコードを読み<br>取ってから、バーコードテンプレートの<br>キー割り当て番号を「テンキー入力」<br>パーコードの数字(3桁)で読み取りま                                                                                                    |                                                                                                    |

す。

#### P-touch Editor Lite LAN を使用する(PT-9800PCN で Windows<sup>®</sup>のみ)

P-touch Editor Lite LAN は、簡易版のラベル編集ツールです。

付属の CD-ROM からインストールした Ptouch Editor Lite LAN をサーバー上の共有 フォルダーにコピーしておくと、他のネット ワークユーザーは本機のプリンタードライ バーをインストールしなくてもサーバー上の P-touch Editor Lite LAN にアクセスしてラ ベルを作成し、ネットワーク上の PT-9800PCN から印刷することもできます。

#### お願い

- P-touch Editor Lite LAN を使用するには、本機にIP アドレスが正しく設定されている必要があります。IP アドレスは、BRAdmin Light 等で設定することができます。BRAdmin Light は、CD-ROMの[ユーティリティインストール]からインストールすることができます。
   使用方法について詳しくは、ネットワーク設定ガイド(PDF)の「IP アドレス、サブネットマスク、ゲートウェイを設定する」をご覧ください。
- DHCP など、自動的に IP アドレスを割り 当てるネットワークの場合、本機を ネットワークに接続するだけで自動的 に IP アドレスが割り当てられるので、 すぐに本機をプリンターとして使用で きます。ただし、 IP アドレスが自動的 に変更される可能性があるため、 Ptouch Editor Lite LAN を使用するとき は、 IP アドレスを Static で設定してお くことをお勧めします。 詳しくはネットワーク管理者にお尋ね ください。
- 設定についてはネットワーク管理者に 確認して行ってください。

■P-touch Editor Lite LAN をインス トールする

### **り** パソコンを起動させ、CD-ROM をセットします。

#### お知らせ

- 初期画面が自動的に表示されないとき は、「Setupl.exe」をダブルクリックし てください。
- 日 [個別インストール] をクリックします。

 [P-touch Editor Lite LAN] をクリッ クします。

画面の指示に従ってください。

#### ■ P-touch Editor Lite LANを共有する

- ・ネットワーク上の共有フォルダーから、 P-touch Editor Lite LAN をフォルダー ごとコピーする。
- ネットワーク上の共有フォルダーの P-touch Editor Lite LAN を起動する。

#### お願い

P-touch Editor Lite LAN で作成したラベルを印刷できるのは、ネットワーク接続されている PT-9800PCN のみです。

#### ■P-touch Editor Lite LAN を使う

「PteLiteLAN.exe」をダブルクリック し、P-touch Editor Lite LAN を起動し ます。

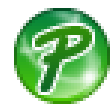

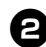

2 テキストを入力します。 編集画面をクリックし、「Brother」と 入力します。

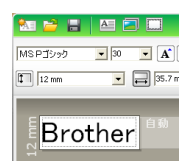

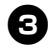

「印刷」ボタンをクリックします。

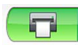

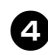

ラベルが印刷されます。

## Brother

#### お知らせ

- P-touch Editor Lite LAN は簡易版のラ ベル編集ツールです。高度なラベルを 作成する場合は、P-touch Editor 5.0 をご使用ください。
- P-touch Editor Lite LAN を初めて起動 すると、「ショートカット追加」画面が 表示されます。ショートカットを追加 する場所(スタートメニュー、デスク トップ、ランチャーバー)を選び、 チェックをいれて [OK] をクリックし ます。ショートカットを使用すると、 次回から P-touch Editor Lite LAN を 簡単に起動できます。
- P-touch Editor Lite LAN は、ドライ バーを使用しないでネットワーク上で 印刷するため、HGe テープで高速印刷 と高解像度印刷はできません。
- P-touch Editor Lite LAN について、詳 しくはソフトウェアユーザーズガイド (PDF) をご覧ください。

#### 本機の設定を印刷する

本機の設定やネットワーク設定 (PT-9800PCNのみ)を印刷できます。本機 のフィード&カットボタンを使用します。

#### お知らせ

- 設定一覧にはノード名やイーサネット アドレスおよびそれに付帯する詳細情 報が印刷されます。
- 本機のネットワークカードのノード名 の初期設定は、 "BRNXXXXXXXXXXXXXXXXXXX トアドレス)です。
- TZe テープカセットまたは、HGe テープ 1 カセットをセットしてカバーを閉めてく ださい。

24mm 幅以上のテープをご使用になる ことをお勧めします。

本機の電源を入れます。 2

フィード&カットボタンを長押ししてく **3** ださい。

### シリアルインターフェイスの設定(Windows®のみ)

パソコンと本機のポートと通信速度の設定を変更する手順を説明します。本機とパソコンは同じ 設定を使用します。Windows Vista<sup>®</sup>を例に説明しています。

#### パソコンの通信速度設定

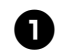

「スタート」 - 「コントロールパネル」 の順にクリックします。

- 「プリンタとその他のハードウェア」 **②** (Windows<sup>®</sup> XP) / 「ハードウェアとサ ウンド」(Windows Vista<sup>®</sup>/ Windows<sup>®</sup>7)を選択し、「プリンタと FAX」(Windows<sup>®</sup> XP) /「プリンタ」 (Windows Vista<sup>®</sup>/Windows<sup>®</sup> 7) をク リックします。
- 「Brother PT-XXXX」アイコンを右ク 3 リックして、「プロパティ」を選択しま す。
- 「ポート」タブをクリックして、リスト から使用するポートを選択します。 設定を保存するには「設定する」をク リックします。
- 「デバイスの設定」タブをクリックして、 5 「ユーティリティ」をクリックすると表 示される「のプロパティ」をクリックす ると次のユーティリティ画面が表示され ます。

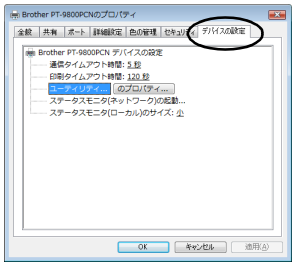

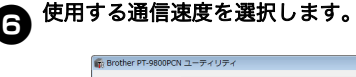

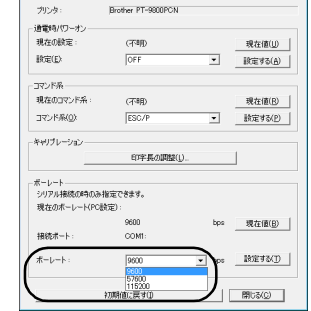

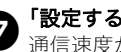

「設定する」をクリックします。 通信速度が変更されます。

- 「閉じる」をクリックします。 8
- [OK] をクリックします。 9 設定が完了し、設定画面が閉じます。

#### 本機の通信速度設定

本機の通信速度設定について詳しくは、次の ウェブサイトから「P-touch テンプレートマ ニュアル」をダウンロードしてご覧ください。 サポートサイト(ブラザーソリューションセ ンター) http://support.brother.co.ip

### お手入れ

定期的に本機のお手入れをおこなってください。

#### お願い

● 本機をお手入れするときは、必ず AC アダプターを抜いてください。

#### ■本機外観のお手入れ

本機外観のほこりや汚れは乾いた柔らかい 布でふき取ってください。 汚れがひどいときは、水でぬらして固く 絞った布でふき取ってください。

#### お願い

- シンナー、ベンジン、アルコールなどの溶剤・薬剤などは使用しないでください。本機外観の表面が傷む恐れがあります。
- ■プリントヘッドとヘッドローラーのお 手入れ

印刷したラベルに横線が入っていたり、鮮明に 印字されないときは、プリントヘッドやヘッド ローラーが汚れている可能性があります。プリ ントヘッドとヘッドローラーは、乾いた綿棒で 拭いたり、セルフクリーニング機能を使用した り、または別売りのプリントヘッドクリーニン グカセット(TZe-CL6)を使用して、お手入 れしてください。クリーニングカセットの使用 方法について詳しくは、クリーニングカセット の取扱説明書をご覧ください。

▲ ご注意

プリントヘッドを直接手で触らないでくださ い。プリントヘッドは高温になっている可能性 があります。

- □ セルフクリーニング機能
  - テープカセットを取り出し、フィード & カットボタンを押します。
- ロプリントヘッドのお手入れ

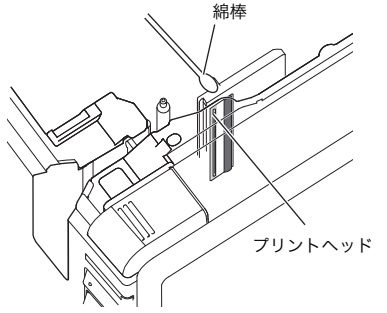

#### ロヘッドローラーのお手入れ

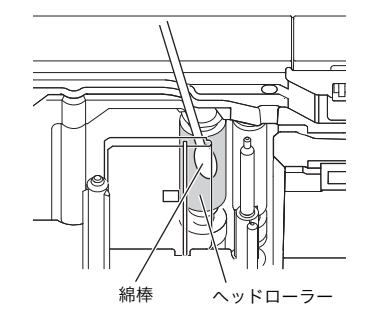

#### ■テープカッターのお手入れ 一年に一度は、カッター刃とその隣の金属 部分を綿棒で拭いてください。 ラベルテープの接着剤がテープカット時に カッター刃に残り、印刷したラベルを正常 に排出、切断できなくなることがありま す。

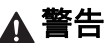

カッター刃に直接手を触れないでください。

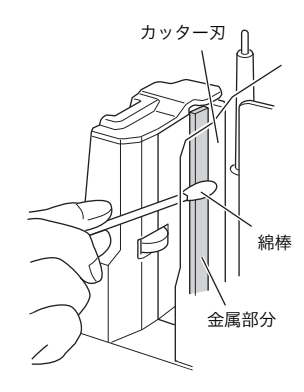

### 困ったときは

本機を使用していて困ったときは、下記をご参照ください。

## Q & A

| 症状                               | 対処                                                                                                    |
|----------------------------------|----------------------------------------------------------------------------------------------------|
| 本機で印刷できない。<br>書き込みエラーが表示される。     | 接続ケーブルが正しく接続されているか、テープカセット<br>が正しくセットされているか、カバーが正しく閉められて<br>いるかをご確認ください。                                                                                                    |
| 印刷中に編模様のテープが出てきた。                | テープがなくなっています。「テープカセットをセットす<br>る」(→ P.15) を参考に、新しいテープカセットをセット<br>してください。                                                                                                    |
| 印刷されたラベルの先端に約 2.5 センチ<br>の余白がある。 | 1 枚目のテープの前余白は、テープの機構上無くす方法は<br>ありません。2 枚目以降の前余白は、つなげて印刷機能を<br>使用すると無くすことができます。                                                                                                    |
| 本機の電源ボタンが点灯しない、または<br>点滅している。    | <ul> <li>・本体背面の主電源が入っているか確認してください。</li> <li>・電源ケーブルが正しく接続されているか確認してください。それでも電源ボタンが点灯しない、または点滅する場合は、お買い上げの販売店またはブラザーコールセンターに連絡してください。</li> </ul>                                                                                                    |
| 印刷したラベルに線が入る。                    | プリントヘッドやヘッドローラーが汚れています。「お手<br>入れ」(→ P.43) を参考にして、プリントヘッドとヘッド<br>ローラーを掃除してください。                                                                                                    |
| ラベルカット後に、ラベルが排出されな<br>い。         | カッター刃が汚れています。「お手入れ」(→ P.43)を参考<br>にして、カッター刃を掃除してください。                                                                                                    |
| パソコンに通信エラーが表示される。                | <ul> <li>・出力先のポートが正しくありません。</li> <li>Windows<sup>®</sup>の「ブリンタのプロパティ」で「印刷先のポート」を変更します。</li> <li>USB 接続のときは、「USB00n:」を選択します。</li> <li>・他の人がネットワークを介して印刷していますか?</li> <li>他のユーザーが大量のデータを印刷している場合は、その印刷が完了するまで本機はそれ以外の印刷を受け付けません。印刷が完了したあとで、もう一度、実行してください。</li> <li>・本機とパソコンの通信速度が合っていません。「パソコンの通信速度設定」(→ P.42)を参考にして、通信速度を変更してください。</li> </ul> |

| 症状                                                                                   | 対処                                                                                                    |
|--------------------------------------------------------------------------------------|----------------------------------------------------------------------------------------------------|
| 通信速度変更ウィザードやユーティリ<br>ティ画面で通信速度が設定できない。                                               | <ul> <li>エラー 99: パソコンが本機を認識できません。</li> <li>本機の電源が入っているかご確認ください。</li> <li>インターフェイスケーブルは正しく接続されているかご<br/>確認ください。</li> <li>通信変更ウィザードで選択した COM ポートとケーブル<br/>を接続している COM ポートは合っているかご確認くだ<br/>さい。(パソコンによっては COM ポートを 1 つしか搭<br/>載していないのに、COM2 になっているものがありま<br/>す。)</li> <li>エラー 1、エラー 5: パソコンのシリアルポートが使用<br/>できない状態になっています。<br/>他のシリアル接続機器が同じ COM ポートを使用してい<br/>る場合は、印刷ができません。シリアル接続機器のポー<br/>トを変更するか、使用していない COM ポートに本機を<br/>接続してください。</li> </ul> |
| 本機を初期化したい、またはパソコンか<br>ら転送したデータを消去したい。                                                | 本機を初期化するには、本機の電源ボタンを長押しして電<br>源を切ります。ボタンから一旦手を離し、再度電源ボタン<br>を約2秒間押し続け電源を入れます。そして、電源ボタン<br>を押したまま、フィード&カットボタンを6回押します。<br>本機が初期化されました。本機はお買い上げ時の設定に戻<br>り、パソコンから転送されたデータは全て削除されます。                                                                                                    |
| 印刷ジョブをキャンセルしたい。                                                                      | 本機の電源が入っていることを確認してから、前面にある<br>電源ボタンを1度ポンと押します。                                                                                                    |
| 本体前面の USB ダイレクトインター<br>フェイスに接続した機器からデータが送<br>信できない、接続した機器が使用できな<br>い(PT-9800PCN のみ)。 | <ul> <li>PT-9800PCN では対応していない接続機器です。<br/>USB ダイレクトインターフェイス LED 表示ランプが赤<br/>点滅している場合は、非対応機器または消費電力の大き<br/>な機器である可能性があります。どちらも PT-<br/>9800PCN で使用することはできません。</li> <li>PT-9800PCN のデータ保存容量を超えました。<br/>接続機器を使用している間に、LED が赤点滅した場合<br/>は、PT-9800PCN 内のデータが保存容量を超えた可能<br/>性があります。しばらくデータ転送を中止し、PT-<br/>9800PCN がデータの処理を終えるのを待ってから、一<br/>度、接続機器を抜き挿ししてください。</li> </ul>                                                                             |
| ・インストール時にエラーが発生してし<br>まった。<br>・CD-ROM からインストールができな<br>い。                             | サポートサイト(ブラザーソリューションセンター)<br>http://support.brother.co.jp からソフトウェアをダウン<br>ロードしてインストールしてください。                                                                                                    |
| <ul> <li>アドイン機能について詳しく知りたい。</li> <li>データペース接続の仕方がわからない。</li> </ul>                   | ソフトウェアユーザーズガイド(PDF)をご覧ください。                                                                                                    |

| 症状                                          | 対処                                                                                                    |
|---------------------------------------------|----------------------------------------------------------------------------------------------------|
| 2台目を購入したときのインストール方<br>法がわからない。              | <ul> <li>・ USB 接続の場合<br/>パソコンと本機を USB ケーブルで接続すると、プラグ<br/>アンドブレイによって自動的に 2 台目のプリンタードラ<br/>イバーがインストールされます。</li> <li>・ ピアツーピア接続の場合 (PT-9800PCN のみ)</li> <li>- すでに1 台目 (PT-9800PCN) をインストールしてい<br/>る場合:</li> <li>2 台目のプリンターを LAN に接続した後、インストー<br/>ラーを起動してプリンタードライバーをインストールし<br/>ます。プリンターを選択する画面で、2 台ともリストに<br/>表示されます。2 台目のプリンターを IP アドレスで区別<br/>して選択してください。選択したプリンタードライバー<br/>がパソコンに登録されます。</li> <li>- 同時に複数台をインストールする場合:</li> <li>複数台のプリンターを LAN に接続した後、インストー<br/>ラーを起動してプリンタードライバーをインストールし<br/>ます。プリンターを選択する画面で、リストに表示され<br/>た複数のプリンターを選ぶと、選択したプリンタードラ<br/>イバーがパソコンに登録されます。</li> </ul> |
| ネットワーク上にある本機の共有方法が<br>わからない(PT-9800PCN のみ)。 | <br>  ネットワーク設定ガイド(PDF)をご覧ください。<br>                                                                                                    |

#### ■本機

| 項目       |                                                                                                    | 仕様                                                                                           |  |
|----------|----------------------------------------------------------------------------------------------------|----------------------------------------------------------------------------------------------|--|
| 表示       | ・電源ランプ(緑)<br>・STATUS ランプ(赤<br>・USB ダイレクトイン                                                                                                    | ;)<br>ターフェイスランプ(緑 / 赤)(PT-9800PCN のみ)                                                        |  |
|          | 印刷方式                                                                                                    | 熱転写ラミネート方式                                                                                   |  |
|          | プリントヘッド                                                                                                    | 360 dpi/384 dot                                                                              |  |
| 印刷       | 印刷解像度                                                                                                    | TZe テープカセット: 360 x 360 dpi<br>HGe テープカセット: 360 x 180 dpi, 360 x 360 dpi<br>または 360 x 720 dpi |  |
|          | 印字速度                                                                                                    | TZe テープカセット:最高 20 mm/ 秒<br>HGe テープカセット:最高 80 mm/ 秒                                           |  |
|          | 最大印字高さ                                                                                                    | 27.1 mm                                                                                      |  |
|          | 最小印字長                                                                                                    | 4mm(4mm 位置でのフルカットはできません)                                                                     |  |
| ボタン      | <ul> <li>・電源ボタン</li> <li>・フィード &amp; カットボタン</li> </ul>                                                                                                    |                                                                                              |  |
| インターフェイス | <ul> <li>・USB Ver.2.0 Full Speed (B タイプ ペリフェラル)</li> <li>・USB ダイレクトインターフェイス (A タイプ ホスト *)</li> <li>・RS-232C (D-Sub 9 ピン)</li> <li>・有線 LAN (10/100BASE-TX*)</li> </ul> |                                                                                              |  |
|          |                                                                                                    | *PT-9800PCN のみ                                                                               |  |
| 電源       | AC 100 V 50/60Hz (AC アダプター)                                                                                                    |                                                                                              |  |
| 最大消費電力   | 約 40 W (PT-9700PC)、約 44 W (PT-9800PCN)                                                                                                    |                                                                                              |  |
| 寸法       | 116 × 193 × 140 mm (幅 × 奥行 × 高さ)                                                                                                    |                                                                                              |  |
| 重量       | 約 1.58 kg                                                                                                    |                                                                                              |  |
| カッター     | 自動フルカッター / 自                                                                                                    | 動ハーフカッター                                                                                     |  |

\* 自動ハーフカッターはラミネートテープ使用時のみ有効です。

#### ■動作環境

| 項目                    |          | 仕様                                                                                                    |
|-----------------------|----------|----------------------------------------------------------------------------------------------------|
| OS                    | Windows® | ・Windows <sup>®</sup> XP/Windows Vista <sup>®</sup> /Windows <sup>®</sup> 7/<br>Windows <sup>®</sup> 8/8.1<br>・Windows Server <sup>®</sup> 2003/2008/2008 R2/2012/<br>2012 R2 (PT-9800PCN のみに対応)                                                                                         |
|                       | Мас      | Mac OS X v10.3.9/v10.4.x - v10.6.x/OS X v10.7.x -<br>v10.9.x                                                                                                    |
| Windows <sup>®</sup>  |          | ・RS-232C<br>・USB ポート(USB1.1 または USB2.0 のプロトコル)<br>・10/100BASE-TX 有線イーサネット(PT-9800PCN<br>のみに対応)                                                                                                    |
|                       | Мас      | ・USB ポート(USB1.1 または USB2.0 のプロトコル)<br>・10/100BASE-TX 有線イーサネット(PT-9800PCN<br>のみに対応)                                                                                                    |
| Windows               |          | ディスク空き容量が 70 MB 以上                                                                                                    |
| ハートティスク               | Mac      | ディスク空き容量が 200 MB 以上                                                                                                    |
|                       | Windows® | ・Windows <sup>®</sup> XP: 128 MB 以上<br>・Windows Server <sup>®</sup> 2003: 256 MB 以上<br>・Windows Vista <sup>®</sup> /Windows Server <sup>®</sup> 2008/2008 R2/<br>2012/2012 R2: 512 MB 以上<br>・Windows <sup>®</sup> 7/Windows <sup>®</sup> 8/8.1: 1GB 以上 (32-bit) もし<br>くは 2GB 以上 (64-bit) |
| メモリー                  | Мас      | <ul> <li>Mac OS X v10.3.9: 128 MB 以上</li> <li>Mac OS X v10.4.x: 256 MB 以上</li> <li>Mac OS X v10.5.x: 512 MB 以上</li> <li>Mac OS X v10.6.x: 1GB 以上</li> <li>OS X v10.7.x: 2GB 以上</li> <li>OS X v10.8.x: 2GB 以上</li> <li>OS X v10.9.x: 2GB 以上</li> </ul>                                    |
| <b>X</b> - <b>A</b> - | Windows® | SVGA、High Color 以上のグラフィック能力                                                                                                    |
| τ_9-                  | Mac      | 256 色以上                                                                                                    |
| その他                   | <u>k</u> | CD-ROM ドライブ                                                                                                    |

#### BTP (Barcode Template Print) function 基本的な設定の流れ

BTP (Barcode Template Print) function を使用する際の基本的な流れを説明します。各設定の詳 しい手順については、「BTP(バーコードテンプレート印刷)機能」(→ P.35)をご覧ください。

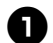

P-touch Editor 5.0 を使って、テンプレートを作成し、本機へ転送します。

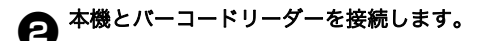

○「P-touch テンプレートコマンド」バーコードを読み取ります。 設定の開始もしくは以前の設定を消去します。

4 「基本設定」バーコードを読み取ります。 カット方法や印刷枚数を設定します。

日 各機能別の設定(A-C)へ進みます。

A. テンプレート印刷機能

- 1.「定型テンプレート番号」バーコードを読み取ります。
- B. バーコード印刷機能
- 1.「テンプレート設定」と「テンキー入力」バーコードの数字バーコードを読み取ります。
- 2.作成・複製したいバーコードを読み取ります。
- 3.「印刷開始」バーコードを読み取ります。

C. データベース置き換え印刷機能

「テンプレート設定」と「テンキー入力」バーコードの数字バーコードを読み取ります。
 データベースファイルのデータに置き換えるためにキーとなるバーコードを読み取ります。

- 3.「デリミタ」バーコードを読み取ります。
- 4.「印刷開始」バーコードを読み取ります。

#### 🕞 設定したラベルが印刷されます。

#### 設定用バーコード一覧

BTP(バーコードテンプレート印刷)機能 (→ P.35-P.38) で使用する設定用バーコードです。

#### お願い

● この一覧のバーコードを使用するときは、P-touch Template 設定の初期設定として 「P-touch Template 印刷の制御」と「プレフィクス文字コマンド」を設定してください。

■P-touch テンプレートコマンド(初期設定 + 設定開始)

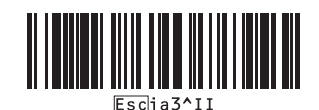

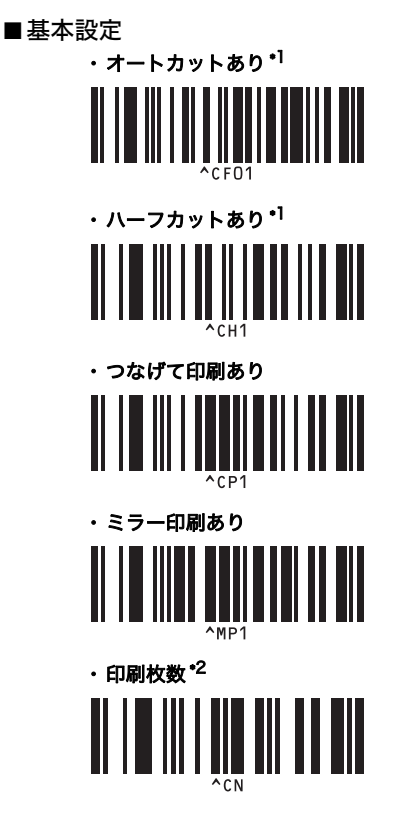

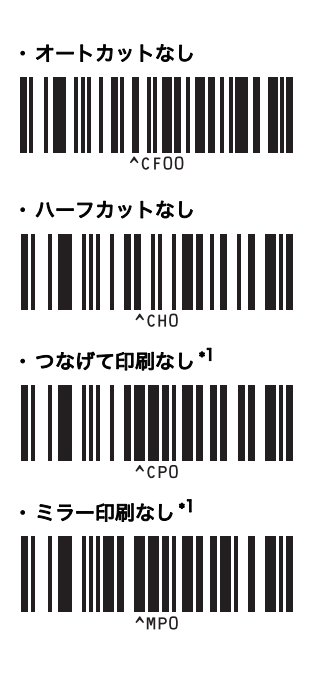

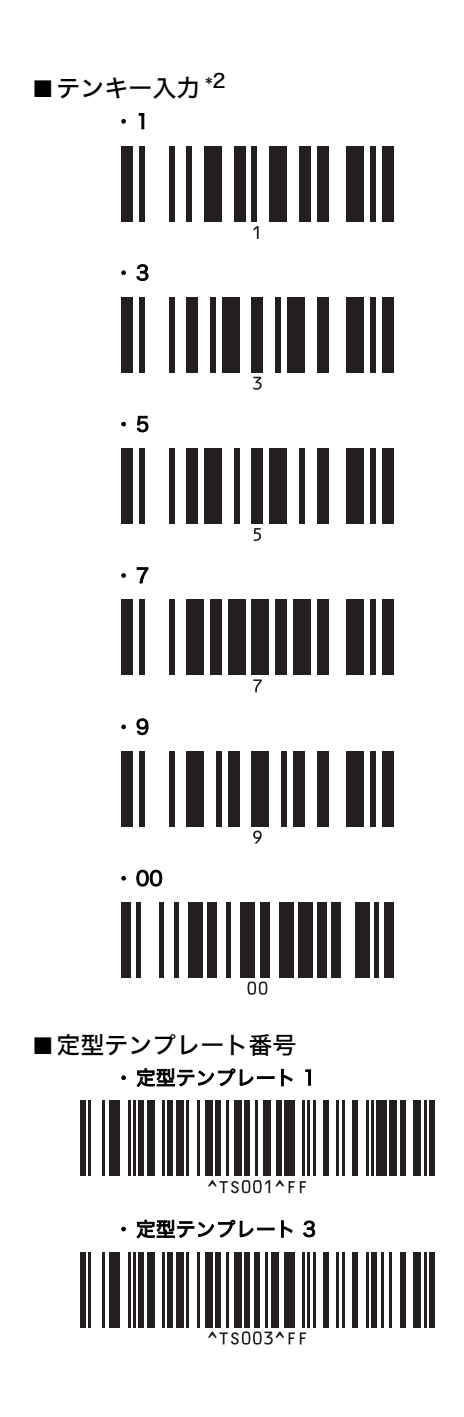

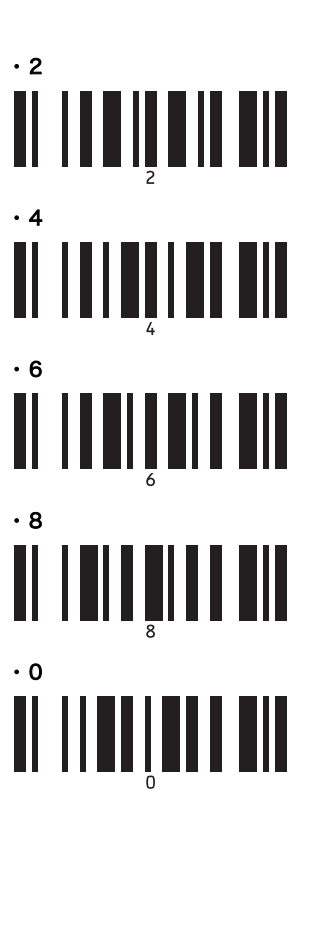

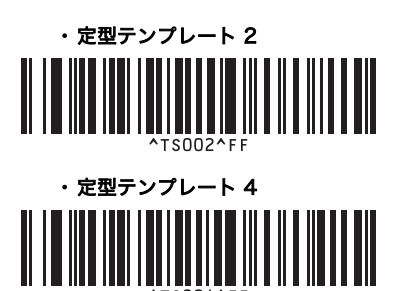

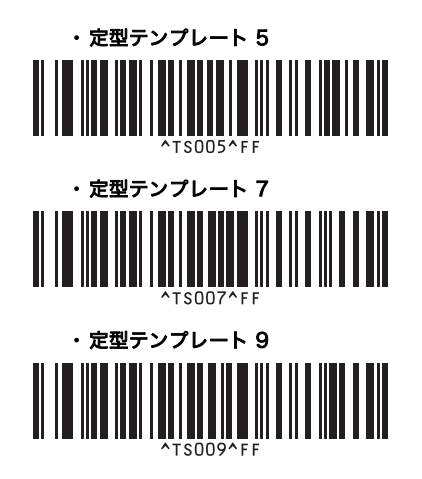

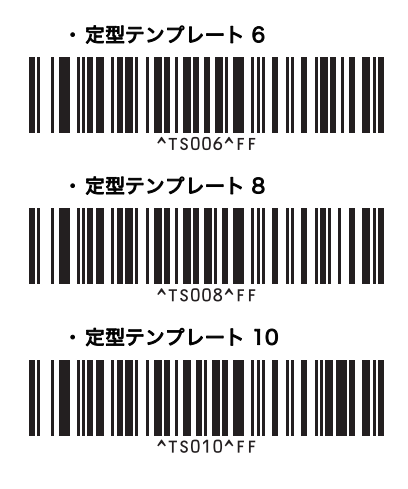

■テンプレート選択<sup>\*2</sup>

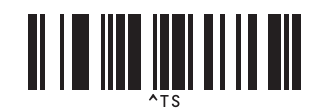

■デリミタ

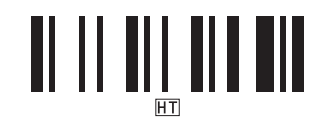

■印刷開始

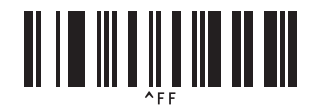

\*1 初期設定値です。

\*2 印刷枚数設定、テンプレート番号選択時に使用します。

[007]、[015] など3桁になるように読み取ってください。3桁を読み取ると自動的に確定され ます。設定を変更するには、印刷枚数の場合は「印刷枚数」、テンプレート番号の場合は「テン プレート選択」を読み取ってから、もう一度、3桁の数字を読み取ってください。

#### 消耗品のご紹介

消耗品の種類や、注文方法などを紹介します。

■TZe テープ

#### □ラミネートテープ(長さ8m)

表面を保護するためのラミネート加工を施したテープです。文字をこすったり水にぬらして も、消えたりにじんだりしません。

| 文字の色 | テープの色    | 36mm    | 24mm     | 18mm    | 12mm    | 9mm     | 6mm     |
|------|----------|---------|----------|---------|---------|---------|---------|
|      | 透明       | TZe-161 | TZe-151  | TZe-141 | TZe-131 | TZe-121 | TZe-111 |
|      | 白        | TZe-261 | TZe-251  | TZe-241 | TZe-231 | TZe-221 | TZe-211 |
|      | 赤        | TZe-461 | TZe-451  | TZe-441 | TZe-431 | TZe-421 | -       |
|      | 青        | TZe-561 | TZe-551  | TZe-541 | TZe-531 | TZe-521 | -       |
| 赤    | 黄        | TZe-661 | TZe-651  | TZe-641 | TZe-631 | TZe-621 | TZe-611 |
|      | 緑        | -       | TZe-751  | TZe-741 | TZe-731 | TZe-721 | -       |
|      | 透明(ツヤ消し) | -       | -        | -       | TZe-M31 | -       | -       |
|      | 白(ツヤ消し)  | -       | TZe-M251 | -       | -       | -       | -       |
| +    | 透明       | -       | -        | -       | TZe-132 | -       | -       |
| 亦    | 白        | TZe-262 | TZe-252  | TZe-242 | TZe-232 | TZe-222 | -       |
| ±    | 透明       | -       | -        | -       | TZe-133 | -       | -       |
| 月    | 白        | TZe-263 | TZe-253  | TZe-243 | TZe-233 | TZe-223 | -       |
| 金    | 黒        | -       | TZe-354  | TZe-344 | TZe-334 | -       | -       |
|      | 透明       | -       | -        | TZe-145 | TZe-135 | -       | -       |
|      | 黒        | _       | TZe-355  | TZe-345 | TZe-335 | TZe-325 | -       |
| 希望小売 | 価格(税抜)   | 2,200 円 | 1,60     | 00円     |         | 1,200 円 |         |

#### \*ラミネートテープ3本セット(テープの長さ各5m)

(黒文字 /12mm 白2本、黄1本) TZe-31V3 希望小売価格(税抜)2,000円

#### □強粘着ラミネートテープ(長さ8m)\*

ラミネートテープの接着力を高め、貼り付け性能をアップしたはがれにくいテープです。

| 文字の色 | テープの色   | 24mm     | 18mm     | 12mm     | 9mm      | 6mm      |
|------|---------|----------|----------|----------|----------|----------|
| 黒    | 白       | TZe-S251 | TZe-S241 | TZe-S231 | TZe-S221 | TZe-S211 |
| 希望小潮 | 売価格(税抜) | 1,600 円  |          | 1,200 円  |          |          |

#### □ラミネートテープ / フレキシブル ID テープ(長さ 8m) \*

ネットワークの配線や、電源コードなどに巻き付けて使用できるラミネートテープです。

| 文字の色 | テープの色    | 24mm      | 18mm      | 12mm      | 9mm       |
|------|----------|-----------|-----------|-----------|-----------|
| Ħ    | 白        | TZe-FX251 | TZe-FX241 | TZe-FX231 | TZe-FX221 |
|      | 黄        | TZe-FX651 | TZe-FX641 | TZe-FX631 | TZe-FX621 |
| 希望   | 小売価格(税抜) | 1,80      | 00円       | 1,40      | 00円       |

#### □ラミネートテープ / 蛍光色(長さ 5m)

| 文字の色       | テープの色  | 24mm      | 18mm    | 12mm    |
|------------|--------|-----------|---------|---------|
| Ξ          | 蛍光オレンジ | TZe-B51   | TZe-B41 | TZe-B31 |
| 羔          | 蛍光黄    | TZe-C51 – |         | TZe-C31 |
| 希望小売価格(税抜) |        | 1,600 円   |         | 1,200 円 |

#### ロラミネートテープ / メタリック(長さ 8m)

| 文字の色       | テープの色   | 24mm     | 18mm     | 12mm     |
|------------|---------|----------|----------|----------|
| 黒          | 銀(ツヤ消し) | TZe-M951 | TZe-M941 | TZe-M931 |
| 希望小売価格(税抜) |         | 1,800 円  |          | 1,400 円  |

#### □ラミネートテープ / おしゃれテープ(長さ 5m)

ツヤ消しで、おしゃれな色のテープです。「デコラベル」「できてる!ラベル」の作成に最適です。

| 文字の色 | テープの色   | テープ幅       | 品名        |
|------|---------|------------|-----------|
| 白    | ライトグレー  |            | TZe-MQL35 |
|      | ベリーピンク  |            | TZe-MQP35 |
|      | ライムグリーン | 12mm       | TZe-MQG35 |
|      | サテンゴールド |            | TZe-MQ835 |
| 金    | サテンシルバー |            | TZe-MQ934 |
|      |         | 希望小売価格(税抜) | 1,200 円   |

#### \*おしゃれテープ3本セット(テープの長さ各5m)

(白文字 /12mm ライトグレー、ベリーピンク、ライムグリーン各1本)
 TZe-Q35V3
 希望小売価格(税抜) 2,838 円

#### □ラミネートテープ / ディズニーキャラクターテープ(長さ 5m)

| 文字の色 | テープの色       | テープ幅       | 品名       |
|------|-------------|------------|----------|
| 黒    | ミッキー&ミニーピンク |            | TZe-DP31 |
|      | ベビーミッキーイエロー |            | TZe-DL31 |
|      | ベビーミッキーブルー  | 10         | TZe-DB31 |
|      | プーさんイエロー    |            | TZe-DY31 |
|      | プーさんホワイト    |            | TZe-DW31 |
|      | ベビープーイエロー   |            | TZe-DH31 |
|      |             | 希望小売価格(税抜) | 1,200 円  |

#### □ラミネートテープ / ハローキティキャラクターテープ(長さ 5m)

| 文字の色 | テープの色      | テープ幅       | 品名       |
|------|------------|------------|----------|
| 黒    | ハローキティホワイト | 12mm       | TZe-HW31 |
|      |            | 希望小売価格(税抜) | 1,200 円  |

#### □ラミネートテープ / スヌーピーキャラクターテープ(長さ 5m)

| 文字の色 | テープの色    | テープ幅       | 品名       |
|------|----------|------------|----------|
| 黒    | スヌーピーブルー | 1.0 mm     | TZe-UB31 |
|      | スヌーピーピンク | 1211111    | TZe-UP31 |
|      |          | 希望小売価格(税抜) | 1,200 円  |

#### ロノンラミネートテープ(長さ8m)

| 文字の色       | テープの色 | 24mm     | 18mm     | 12mm     | 3.5mm    |
|------------|-------|----------|----------|----------|----------|
| 黒          | 白     | TZe-N251 | TZe-N241 | TZe-N231 | TZe-N201 |
| 希望小売価格(税抜) |       | 1,40     | 00円      | 1,00     | 00円      |

#### ロセキュリティテープ(長さ8m)

いったん貼り付けたテープをはがしたときに、テープ自体が破壊されてチェック模様が浮き 出るため、改ざん防止などに利用できます。

| 文字の色 | テープの色  | テープ幅       | 品名      |
|------|--------|------------|---------|
| 黒    | 白 18mm |            | TZe-SE4 |
|      |        | 希望小売価格(税抜) | 2,600 円 |

#### □布 (ファブリック) テープ (長さ3m) \*

アイロンを使用して、衣類に布製ラベルを簡単に貼り付けることができます。

| 文字の色 | テープの色 | テープ幅       | 品名       |  |
|------|-------|------------|----------|--|
| 青    | 白     | 18mm       | TZe-FA4  |  |
|      |       | 希望小売価格(税抜) | 1,600 円  |  |
| 青    | 白     |            | TZe-FA3  |  |
|      | ピンク   | 12mm       | TZe-FAE3 |  |
|      | ブルー   | 1211111    | TZe-FA53 |  |
|      | イエロー  |            | TZe-FA63 |  |
|      |       | 希望小売価格(税抜) | 1,200 円  |  |

#### □ヘッドクリーニングテープ(約100回分)\*

プリントヘッドをクリーニングするテープです。 (テープ幅 36mm) TZe-CL6 希望小売価格(税抜)2,000 円

<sup>●</sup>本機には 36mm 幅のカセット(TZe-CL6)を使用してください。他のクリーニングカセットでは、プリントヘッドを十分にクリーニングすることができません。

#### ■HGe テープ

本機専用で高速印刷や高解像度印刷を実現するテープです。

最高 80mm/ 秒の「高速」印刷(360dpi × 180dpi)や、360dpi × 720dpi の「高解像度」 印刷が可能です。

「標準」印刷(360dpi × 360dpi)でも TZe テープ比 2.6 倍の最高 52mm/ 秒で印刷が可能で す。

#### □ラミネートテープ / 高速・高解像度印字(長さ8m)

| 文字の色           | テープの色          | 36mm     | 24mm      | 18mm      | 12mm      | 9mm      |
|----------------|----------------|----------|-----------|-----------|-----------|----------|
| 黒              | 白              | HGe-261V | HGe-251V  | HGe-241V  | HGe-231V  | HGe-221V |
| 黒              | 黄              | -        | HGe-651V  | HGe-641V  | HGe-631V  | -        |
| 黒              | 透明             | -        | HGe-151V  | HGe-141V  | HGe-131V  | -        |
| 希望小売価<br>(5 本/ | 「格(税抜)<br>ペック) | 11,000円  | 8,00      | 00円       | 6,00      | 10円      |
| 黒              | 銀マット           | _        | HGe-M951V | HGe-M941V | HGe-M931V | -        |
| 希望小売価<br>(5 本/ | 「格(税抜)<br>ペック) | -        | 9,00      | 00円       | 7,000 円   | -        |

#### □強粘着ラミネートテープ(長さ8m)\*

ラミネートテープの接着力を高め、貼り付け性能をアップしたはがれにくいテープです。

| 文字の色               | テープの色 | 24mm 18mm             |                     | 12mm       |
|--------------------|-------|-----------------------|---------------------|------------|
| 黒                  | 白     | HGe-S251V             | HGe-S251V HGe-S241V |            |
| 黒                  | 黄     | HGe-S651V HGe-S641V   |                     | HGe-S631V  |
| 希望小売価格(税抜)(5 本パック) |       | 8,000 円               |                     | 6,000 円    |
| 黒                  | 銀マット  | HGe-SM951V HGe-SM941V |                     | HGe-SM931V |
| 希望小売価格(税抜)(5 本パック) |       | 9,000 円               |                     | 7,000 円    |

#### お願い

●特殊テープ(名称の後ろに「\*」が付いているもの)を使用する場合は、テープに同梱されている取扱説明書を必ず参照してください。注意事項を確認した上で、テープを使用してください。

#### お知らせ

- 本書に記載されているテープカセットの種類は、予告なく変更することがあります。
- 最新の情報はこちらでご確認ください。 http://www.brother.co.jp/product/labelprinter/pt9700pc\_9800pcn/accessory/ index.htm
- 表示価格はすべて希望小売価格(税抜)です。

#### ∗環境に優しいピータッチ用 TZe/HGe テープ

ブラザーのテープカセットは、より自然環境を考え、従来よりプラスチックの 使用量を削減した新カセットに変わりました。 新力セットも(財)日本環境協会からエコマーク商品に認定されています。

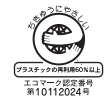

#### ご注文方法

この度は本製品をお買い上げいただき誠にありがとうございました。

- 消耗品はお近くの家電量販店でも取扱いがございますが、ブラザー販売株式会社ダイレクトクラブで もご注文を承っております。
- FAX にてご注文される場合は、58ページのご注文シートを拡大コピーしてご記入の上、お申し込みく ださい。
- 配送料は、お買い上げ金額の合計が 3,000 円以上の場合は全国無料です。
- ご注文総額が 3,000 円未満(税込)の場合、全国一律 350 円(税込)の配送料を頂きます(代引き手 数料は全国一律無料)。配送料は変更になる場合があります。
- 配送地域は日本国内に限らせて頂きます。
- <代引き> ・・・・ご注文後2~3営業日後の商品発送

<銀行前振込・郵便前振替> ・・・・ご入金確認後2~3営業日後の商品発送 ※ 代金は先払いとなります。(銀行 / 郵便局備え付けの振込用紙などからお振り込みください) ※ 振込手数料はお客様負担となります。

<クレジットカード> ・・・・カード番号確認後2~3営業日後の商品発送 ※ カード名義人様のみのお申し込みとし、カード登録の住所のみへの配送とさせて頂きます。

|                                                       | ご注文先                                                                                                    |   |
|-------------------------------------------------------|----------------------------------------------------------------------------------------------------|---|
| ブラザー販売株式会                                             | 社 ダイレクトクラブ <b>回答説</b>                                                                                                    | I |
| インターネット                                               | : ブラザーダイレクトクラブ 検索いhttp://direct.brother.co.jp/                                                                                                    | / |
| フリーダイヤル<br>FAX                                        | <ul> <li>※スマートフォン・携帯電話からは右の二次元コードを読み取ってアクセスしてください。</li> <li>: 0120-118-825<br/>(土・日・祝祭日、長期休暇を除く9時~12時、13時~17時)</li> <li>: 052-825-0311</li> </ul> |   |
| <銀行前振込><br>振込先銀行<br>口座名義<br><郵便前振替><br>振替口座番号<br>加入者名 | : 三井住友銀行 上前津(カミマエヅ)支店 普通 6428357<br>: ブラザー販売株式会社<br>: ゆうちょ銀行 振替口座 00860-1-27600<br>: ブラザー販売株式会社                                                   |   |

#### PT-9700PC/9800PCN 用テープ:ご注文シート

ブラザー販売株式会社 ダイレクトクラブ行 FAX:052-825-0311 TEL:0120-118-825

お客様ご住所 〒

お名前

TEL

FAX

お支払い方法 銀行前振込・郵便前振替・代引き・カード カード種類 ① VISA ② JCB ③ UC ④ DINERS ⑤ CF ⑥ Master ⑦ JACCS

カード NO.

有効期限年月

カード名義人名

| 品名 | テープ幅<br>(mm) | 文字の色 | テープの色 | 単価(円)<br>(税抜) | ご注文数量<br>(本) | 金額(円)<br>(税抜) |
|----|--------------|------|-------|---------------|--------------|---------------|
|    |              |      |       |               |              |               |
|    |              |      |       |               |              |               |
|    |              |      |       |               |              |               |
|    |              |      |       |               |              |               |
|    |              |      |       |               |              |               |
|    |              |      |       |               |              |               |
|    |              |      |       |               |              |               |
|    |              |      |       |               |              |               |
|    |              |      |       |               |              |               |
|    |              |      |       |               |              |               |
|    |              |      |       |               |              |               |
|    |              |      |       |               |              |               |
|    |              |      |       |               |              |               |
|    |              |      |       | 合計数量          |              |               |
|    |              |      |       |               | 消費税          |               |
|    |              |      |       |               | 送料           |               |
|    |              |      |       |               | 合計           |               |

※ 品名、テーブ幅、文字色、テーブ色、単価は、「**消耗品のご紹介」(→** P.53)をご確認の上、ご記入く ださい。「消耗品のご紹介」の表示価格は、希望小売価格(税抜)です。

※ 必要な場合は恐れいりますが、このページをコピーで拡大してお使いください。

### お問い合わせ先

ユーザーサポートやアフターサービスの連絡先は、下記を参照してください。

#### ユーザーサポート

#### 保証書:

本書の裏表紙に付属しています。販売店・お買い上げ年月日等の記入をお確かめになってくださ い。保証書、保証規定をよくご覧のうえ、大切に保管してください。

#### お問い合わせ:

アフターサービスについてご不明な点やご相談がある場合、下記までお問い合わせください。

#### ブラザーコールセンター

| TEL        | :0120 - 590 - 383                     |
|------------|---------------------------------------|
| 受付時間       | : 月曜~金曜 (9:00 ~ 12:00 / 13:00 ~ 17:00 |
|            | 土曜 10:00 ~ 12:00 / 13:00 ~ 17:00      |
|            | *日曜・祝日・弊社指定休日を除きます                    |
| (ブラザーコールセン | ノターは、ブラザー販売株式会社が運営しています。)             |

#### 部品の保有期間:

本製品の補修用性能部品の最低保有期間は、製造打切後5年です。

当社サポートサイト(ブラザーソリューションセンター)http://support.brother.co.jp では、最 新 OS への対応状況、最新ソフトウェアのダウンロード、よくある質問(Q&A) など皆様のお役に 立てる情報を提供しております。

※ ブラザーソリューションセンターには、当社ホームページ(http://www.brother.co.jp/)内の P-touch 製品ページからもアクセスすることができます。

#### ■P-touch 全シリーズのテープカセットの回収リサイクルを行っています。

● 回収方法について

使用済みテープカセットを 50 個以上お取りまとめいただける場合、上記ブラザーコールセンター までご連絡ください。着払いの宅配状と回収箱を送付いたします。50 個に満たない場合、各自治 体の法令に従って処分ください。なお、回収箱には使用済みピータッチテープカセットとワッペ ンくらぶ糸カセットが混在してもかまいません。

● 回収の流れ

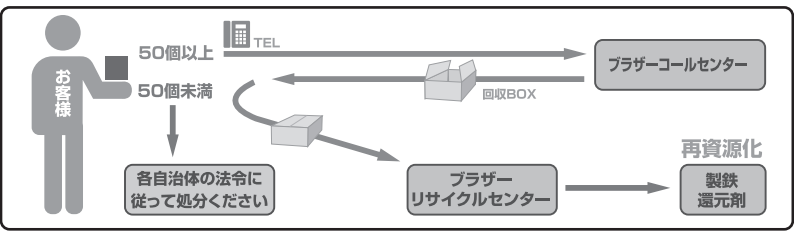

### 索引

### 

| AC アダプター                   |
|----------------------------|
| <b>B</b><br>BRAdmin Light  |
| <b>C</b><br>CD-ROM 7       |
| <b>H</b><br>HGe テープ 15, 56 |
| <b>し</b><br>LAN ポート        |
| P-touch Editor Lite LAN 40 |
| <b>Q</b><br>Q & A          |
| <b>S</b><br>STATUS 表示ランプ   |
| <b>T</b><br>TZe テープ15, 53  |
| <b>U</b><br>USB ケーブル       |
| <b>あ</b><br>アフターサービス       |
| <b>い</b><br>インターフェイスケーブル14 |
| <b>お</b><br>お手入れ           |
| <b>か</b><br>各部の名称          |
| <                          |

#### Z

| -      |    |
|--------|----|
| 高解像度印刷 | 32 |
| 高速印刷   | 32 |
| ご使用の前に | 11 |
| ご注文シート | 58 |
| ご注文方法  | 57 |
| 困ったときは | 44 |
|        |    |

### ١.

| •               |       |
|-----------------|-------|
| 主電源スイッチ         | 8, 12 |
| 初期化             | 45    |
| 仕様              | 47    |
| 使用上の注意          | 5     |
| 消耗品             | 53    |
| シリアルインターフェイスの設定 | 42    |
| シリアルケーブル        | 14    |
| シリアルポート         | 8     |
| シリアルポート設定       | 35    |

#### せ

| -           |    |
|-------------|----|
| 設定用バーコード一覧  | 50 |
| セルフクリーニング機能 | 43 |

| そ                 |     |    |
|-------------------|-----|----|
| ソフトウェアをアンインストールする |     | 29 |
| ソフトウェアをインストールする   | 16, | 19 |

#### っ

| 通信速度設定 | (パソコン) | 42 |
|--------|--------|----|
| 通信速度設定 | (本機)   | 42 |

#### τ

| 定型テンプレート印刷機能  | 36 |
|---------------|----|
| データベース置換印刷機能  | 38 |
| テープカセット       | 7  |
| テープカセットをセットする | 15 |
| テープカッターのお手入れ  | 43 |
| テープ排出口        | 8  |
| 電源コード         | 12 |
| 電源ボタン         | 12 |
| 電源を接続する       | 12 |
| 転送データの消去      | 45 |

| ٤     |   |
|-------|---|
| 動作環境  |   |
| 取扱説明書 | 7 |

### **ね** ネッ

| ネットワークケー | ブル | 14 |
|----------|----|----|
|          |    |    |

### は

| バーコード作成印刷機能     | 37 |
|-----------------|----|
| バーコードテンプレート印刷   | 35 |
| パソコンと接続する       | 13 |
| パソコンに接続しないで印刷する | 35 |

### ふ

| -                    |    |
|----------------------|----|
| フィード&カットボタン          | 8  |
| 付属品                  | 7  |
| ブラザーコールセンター          | 59 |
| プリントヘッドとヘッドローラーのお手入れ | 43 |
| 付録                   | 49 |
| 分散印刷                 | 33 |
|                      |    |

#### ほ

| 本機外観のお手入れ  | 43 |
|------------|----|
| 本機の設定を印刷する | 41 |

#### ø

| ユーザーサポート |  | 59 |
|----------|--|----|
|----------|--|----|

#### 保証規定

- 取扱説明書などの注意書に従った正常な状態で、保証期間内に故障した場合は無償 で修理します。この場合、修理料金を無償とし、運送料含むその他諸費用はお客様 の負担となります。
- 2. 保証期間内でも次の場合は、有償修理となります。
  - 取扱い上の不注意、誤用、落下による故障や損傷
  - 不当な修理または改造による故障や損傷
  - お買い上げ後の移動あるいは輸送による故障や損傷
  - 火災、風水害、地震、その他天災地変ならびに、公害、塩害、異常電圧などの外部要因による故障や損傷
  - 消耗部品(プリントヘッドなど)の消耗、損傷
  - 接続している他の機器に起因した故障や損傷
  - 本書のご提示のない場合
  - 本書の所定事項の未記入または字句を書き替えられた場合
- 3. 故障その他による営業上の機会損失は当社では補償いたしません。
- 本書は日本国内においてのみ有効です。
   This warranty is valid only in Japan.
- 5. 本書は再発行いたしませんので、大切に保管してください。
- 6. 修理内容などの記録は、修理伝票にかえさせていただきます。
- 7. 補修用性能部品の保有期間については、取扱説明書をご覧ください。
- ※ この保証書は、以上の保証規定により無償修理をお約束するためのもので、これに より、弊社または弊社以外の事業者に対する、お客様の法律上の権利を制限するも のではありません。

### PCラベルプリンター保証書

本書は、本書記載内容で無償修理を行うことをお約束するものです。お 買い上げの日から下記期間中に故障が発生した場合は、本書をご提示の 上、お買い上げの販売店または、ブラザーコールセンターに修理をご依 頼ください。

| 品名     | PCラベルプリンター                         |  |  |  |
|--------|------------------------------------|--|--|--|
| 機種名    | PT-9700PC/PT-9800PCN               |  |  |  |
| 保証期間   | お買い上げ日より 本体1年間<br>(但し、付属品、消耗部品は除く) |  |  |  |
| お買い上げ日 | 年月日                                |  |  |  |

|             | <u>ご芳名</u> | 様 |
|-------------|------------|---|
| お<br>客<br>様 | ご住所        |   |
|             | 電話         |   |

|    | 住所・店名 |    |   |           |       |
|----|-------|----|---|-----------|-------|
| 販  |       |    |   |           |       |
| 売店 |       |    |   |           | ED    |
|    |       | 青年 | ( | N         |       |
|    |       | 电话 | ( | <br>裏面もごら | んください |

### ブラザー販売株式会社

〒467-8577 名古屋市瑞穂区苗代町15-1 ブラザーコールセンター TEL 0120-590-383

Printed in China LAH791001

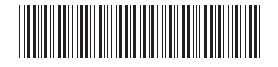